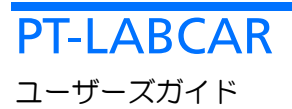

# 著作権について

本書のデータを ETAS GmbH からの通知なしに変更しないでください。ETAS GmbH は、本書に関してこれ以外の一切の責任を負いかねます。本書に記載され ているソフトウェアは、お客様が一般ライセンス契約あるいは単一ライセンスを お持ちの場合に限り使用できます。ご利用および複写はその契約で明記されてい る場合に限り、認められます。

本書のいかなる部分も、ETAS GmbH からの書面による許可を得ずに、複写、転載、伝送、検索システムに格納、あるいは他言語に翻訳することは禁じられています。

© Copyright 2006 - 2009 ETAS GmbH, Stuttgart, Germany

本書で使用する製品名および名称は、各社の(登録)商標あるいはブランドです。 R1.0.5 JP

# 目次

| 1 | はじめに           |        | 7                         |    |
|---|----------------|--------|---------------------------|----|
|   | 1.1 安全に関する注意事項 |        |                           |    |
|   |                | 1.1.1  | 正しい使用について                 |    |
|   |                | 1.1.2  | 安全に関する注意事項の記述書式           |    |
|   |                | 1.1.3  | 製品の使用環境に関する要件             |    |
|   | 1.2            | 製品の    | 回収とリサイクル(EU各国内での使用時にのみ適用) | 9  |
|   | 1.3            | 本書に    | ついて                       | 10 |
|   |                | 1.3.1  | 本書の構成                     | 10 |
|   |                | 1.3.2  | ユーザー要件                    | 10 |
|   |                | 1.3.3  | 本書の使用法                    | 10 |
|   | 1.4            | 改版履    | 歷                         | 13 |
|   |                | 1.4.1  | バージョン R1.0.2 における変更内容     | 13 |
|   |                | 1.4.2  | R1.0.3 で追加された新機能          | 14 |
|   |                | 1.4.3  | R1.0.4 で追加された新機能          | 14 |
|   |                | 1.4.4  | 現バージョン R1.0.5 で追加された新機能   | 14 |
|   | 1.5            | PT-LAB | CAR コンポーネントのドキュメント        | 16 |
|   |                | 1.5.1  | LABCAR-OPERATOR           |    |
|   |                | 1.5.2  | LABCAR-RTPC               |    |

|   |       | 1.5.3   | LABCAR-AUTOMATION(オプション)            | 17    |
|---|-------|---------|-------------------------------------|-------|
|   |       | 1.5.4   | I/O ハードウェア                          | 17    |
|   |       | 1.5.5   | ES4440.1 コンパクト故障シミュレーションモジュール(オプショ) | ン).18 |
| 2 | PT-LA | ABCAR - | システム概要                              | 19    |
|   | 2.1   | PT-LAB  | CAR                                 | 20    |
| 3 | PT-LA | ABCAR の | 概要                                  |       |
|   | 3.1   | 安全対     | 策                                   | 23    |
|   |       | 3.1.1   | PT-LABCAR を安全に使用するための一般的な注意         | 23    |
|   |       | 3.1.2   | PT-LABCAR の扉を開く際の注意点                | 24    |
|   |       | 3.1.3   | 装置の着脱                               | 24    |
|   |       | 3.1.4   | コンポーネントの開梱について                      | 25    |
|   |       | 3.1.5   | ハードウェアの設置と取り外し                      | 25    |
|   |       | 3.1.6   | PT-LABCAR の電源                       | 25    |
|   |       | 3.1.7   | 環境条件                                | 26    |
|   | 3.2   | ユーザ     | ー PC の設定                            |       |
|   |       | 3.2.1   | ソフトウェアのインストール                       | 26    |
|   |       | 3.2.2   | シミュレーションターゲット「Real-Time PC」への接続     | 27    |
| 4 | ハー    | ドウェア    | の接続と設定                              | 29    |
|   | 4.1   | ES4640  | D.1-B コネクタボックス(ECU インターフェース)        | 30    |
|   | 4.2   | PT-LAB  | CAR で扱われる信号                         | 32    |
|   |       | 4.2.1   | PT-LABCAR 内の信号経路                    | 33    |
|   |       | 4.2.2   | DA チャンネル                            | 34    |
|   |       | 4.2.3   | 02 センサエミュレーション                      | 35    |
|   |       | 4.2.4   | AD チャンネル                            | 39    |
|   |       | 4.2.5   | PWM チャンネル                           | 43    |
|   |       | 4.2.6   | 任意信号(測定)                            | 47    |
|   |       | 4.2.7   | 任意信号(生成)                            | 57    |
|   |       | 4.2.8   | 多連抵抗                                | 58    |
|   |       | 4.2.9   | CAN 信号                              | 59    |
|   |       | 4.2.10  | CARB                                | 59    |
|   | 4.3   | 電源と     | バッテリノード                             | 60    |
|   |       | 4.3.1   | ECU コネクタの信号                         | 60    |
|   |       | 4.3.2   | コネクタボックス上のアクセス                      | 61    |
|   |       | 4.3.3   | LED                                 | 61    |
|   |       | 4.3.4   | バッテリノードへの固定的接続                      | 62    |
|   |       | 4.3.5   | ヒューズ                                | 62    |

|                    | 4.4 負荷の接続 |               |                       | 64 |
|--------------------|-----------|---------------|-----------------------|----|
|                    |           | 4.4.1         | 位置フィードバックを伴う負荷        | 64 |
|                    |           | 4.4.2         | 位置フィードバックを伴わない負荷      | 64 |
|                    |           | 4.4.3         | インジェクタ                | 64 |
|                    | 4.5       | 故障シ           | マミュレーション              | 65 |
| 5                  | ピン書       | 割り当て          | と LED                 |    |
|                    | 5.1       | 前面の           | コネクタ                  | 70 |
|                    |           | 5.1.1         | "ECU1"/"ECU2"ECU コネクタ | 70 |
|                    |           | 5.1.2         | "CAN1"~"CAN4"コネクタ     | 75 |
|                    |           | 5.1.3         | "CARB"コネクタ            | 76 |
|                    | 5.2       | 前面パ           | ネルの LED とヒューズ         | 77 |
|                    |           | 5.2.1         | LED                   | 77 |
|                    |           | 5.2.2         | ヒューズ                  | 78 |
|                    | 5.3       | 背面の           | )コネクタ                 |    |
|                    |           | 5.3.1         | "Load1"~ "Load6"コネクタ  | 79 |
|                    |           | 5.3.2         | "Load7"コネクタ           | 80 |
|                    |           | 5.3.3         | "Load8"コネクタ           | 81 |
|                    |           | 5.3.4         | "Measure"コネクタ         | 83 |
|                    |           | 5.3.5         | "Lambda external"コネクタ | 84 |
|                    |           | 5.3.6         | "Power Supply"コネクタ    | 85 |
|                    |           | 5.3.7         | "Reserve"コネクタ         |    |
| 6 ES1395.1 負荷調整ボード |           | <b>苛調整ボード</b> |                       |    |
|                    | 6.1       | バッテ           | ・リ電圧の設定               |    |
|                    | 6.2       | 信号経           | 路内の抵抗                 | 90 |
|                    | 6.3       | ヒュー           | ·ズ                    | 91 |
|                    | 6.4       | LEDの          | 扱い                    | 91 |
|                    | 6.5       | 前面パ           | ペネル上のコネクタ             |    |
|                    |           | 6.5.1         | 負荷チャンネル               |    |
|                    |           | 6.5.2         | バッテリノード               | 94 |
| 7 お問い合わせ先          |           |               |                       |    |
| 図                  |           |               |                       |    |
|                    | 索引.       |               |                       |    |
|                    |           |               |                       |    |

# 6 目次

# 1 はじめに

このユーザーズガイドには、PT-LABCAR の機能説明と設置方法に関する情報がま とめられています。PT-LABCAR についての概要は 19 ページの「PT-LABCAR - シ ステム概要」を参照してください。

本章の内容は以下のとおりです。

- 「安全に関する注意事項」(8ページ)
   製品を使用するうえでの安全に関する一般的な注意事項です。
- 「製品の回収とリサイクル(EU 各国内での使用時にのみ適用)」(9ページ) 製品のリサイクルに関する情報です。
- 「本書について」(10ページ)
   本項には、本書の内容についての概要、ユーザー条件、および本書の使用 方法が記載されています。
- 「改版履歴」(13ページ)
   本項では、本書の各バージョンにおける変更履歴のうち、ユーザー向けの 重要なポイントをまとめます。
- 「PT-LABCAR コンポーネントのドキュメント」(16 ページ)

本項では、PT-LABCARの基本コンポーネントとオプションコンポーネント のユーザードキュメントをご紹介します。

# 1.1 安全に関する注意事項

本製品を使用するユーザーまたは周辺にいる方々の人身障害や、物品の損害を防ぐ ため、安全に関する下記の注意事項を厳守してください。

1.1.1 正しい使用について

製品の不正な使用による損害や、安全に関する注意事項を厳守しないことにより 発生した損害について、ETAS は責任を負いません。

1.1.2 安全に関する注意事項の記述書式

本書内に記述されている安全に関する注意事項には、下記の標準シンボルが併記 されます。

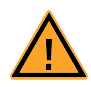

安全に関する注意事項は以下の書式で記述されます。この情報は必ずよくお読み ください。

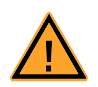

## <u>注意</u>

軽度の危険性を表します。この注意事項を守らないと、軽度の人的お よび物的障害を招く可能性があります。

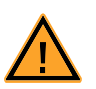

# <u>警告</u>

中程度の危険性を示します。この注意事項を守らないと、重大または 致命的な、人的および物的障害が発生する可能性があります。

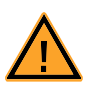

# <u>危険</u>

重大な危険性を表します。この注意事項を守らないと、重大または致 命的な、人的および物的障害が発生します。

#### 1.1.3 製品の使用環境に関する要件

PT-LABCAR を安全に操作するには、23 ページの「安全対策」の項に書かれている 情報をよくお読みいただき、注意事項を守ってください。

# 注記

本項に記載されている製品の回収とリサイクルに関する情報は、欧州連合 (EU)に属する各国内において本製品を使用する場合にのみ適用されます。

欧州連合(EU)では、廃電気製品の回収、処分およびリサイクルを行うシステムをEU全域にわたって確立するために、廃電気/電子機器指令(Waste Electrical and Electronic Equipment 指令、略して WEEE 指令)を制定しました。

これにより、機器は、資源を守り健康や環境に危害を与えない方法で確実にリサイクルされます。

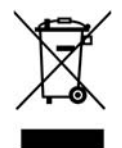

図 1-1 WEEE 記号

製品の本体やパッケージに貼付される WEEE 記号(図 1-1 を参照してください) は、その製品を残留ゴミとして廃棄することが禁止されていることを示していま す。

ユーザーは古い機器を個別に回収し、リサイクルのために WEEE 回収システムに返却する義務があります。

すべての ETAS 装置が WEEE 指示の対象になっています。ただし、外部ケーブルやバッテリは対象外です。

ETAS GmbH のリサイクルプログラムの詳細については、ETAS 販売 / サービス拠点にお問い合わせください(159 ページの第15章を参照してください)。

# 1.3 本書について

本項には、本書の内容についての概要、ユーザー条件、および本書の使用方法が記載されています。

#### 1.3.1 本書の構成

本書は以下の8つの章で構成されます。

第1章「はじめに」

本章です。

• 第2章「PT-LABCAR - システム概要」

PT-LABCAR システムの特性についての概要です。

• 第3章「PT-LABCAR の概要」

PT-LABCAR の設置や操作を行う際の安全上の注意点や、ユーザー PC を PT-LABCAR に接続する方法がまとめられています。

• 第4章「ハードウェアの接続と設定」

ワイヤリングハーネスの製作に必要な PT-LABCAR のハードウェアと信号 についての情報です。

• 第5章「ピン割り当てと LED」

本章では、標準ユーザーモード("user mode NORMAL")において ES630.1 のパラメータ設定を行う方法について説明します。

• 第6章「ES1395.1 負荷調整ボード」

PT-LABCAR でプルアップ/プルダウン負荷(点火信号など)をシミュレートするために使用する ES1395.1 負荷調整ボード(従来名:AS\_41C)について説明します。

第7章「お問い合わせ先」

各国の ETAS のセールス/サービス拠点の一覧です。

1.3.2 ユーザー要件

本書の内容は、自動車用 ECU の開発とテストを行う専門家の方を対象としています。本書をお読みいただくには、計測と ECU テクノロジーに関する知識が必要です。

1.3.3 本書の使用法

#### 表現について

ユーザーが実行するすべてのアクションは、いわゆる"Use-Case"形式で記述されています。つまり以下に示すように、操作を行う目標がタイトルとして最初に 簡潔に定義され、その下に、その目標を実現するために必要な操作手順が列挙されます。 前置き ...

• 手順1

手順1についての説明...

- 手順2
   手順2についての説明…
- 手順3
   手順3についての説明...

まとめ ...

具体例:

#### 新しいファイルを作成する:

新しいファイルを作成する際は、他のファイルをすべて閉じてから以下のように 操作します。

- ファイル → 新規作成 を選択します。
   "ファイルの作成"ダイアログボックスが開きます。
- 新しいファイルの名前を、"ファイル名"フィー ルドに入力します。

ファイル名は8文字以内でなければなりません。

• **OK**をクリックします。

新しいファイルが作成され、指定した名前で保存されます。このファイルを使用 して以降の作業を行います。

#### 表記上の規則

本書は以下の規則に従って表記されています。

| 表記例                | 説明                                                 |
|--------------------|----------------------------------------------------|
| File → Open を選択して、 | メニューコマンドは <b>、青の太字</b> で表記<br>します。                 |
| OK をクリックして、        | ユーザーインターフェース上のボタン<br>名は、 <mark>青の太字</mark> で表記します。 |
| <ctrl>を押して、</ctrl> | キーボードの各キーは、<> で囲んで表<br>記します。                       |

| 表記例                                      | 説明                                                                   |
|------------------------------------------|----------------------------------------------------------------------|
| "Open File"ダイアログボックスが<br>表示されます。         | プログラムウィンドウ、ダイアログ<br>ボックス、入力フィールド等のタイト<br>ルは、" "で囲んで表記します。            |
| setup.exe ファイルを選択しま<br>す。                | リストボックス、プログラムコード、<br>ファイル名、パス名等のテキスト文字<br>列は、Courier フォントで表記しま<br>す。 |
| 論理型のデータから算術型のデータ<br>への変換は <b>できません</b> 。 | 注意すべき個所、または新出の用語は<br><b>太字</b> で、または「 」で囲んで表記しま<br>す。                |

特に重要な注意事項は、以下のように表記されています。

# 注記

ユーザー向けの重要な注意事項

また PDF 文書において、索引、および他の部分を参照する個所(例:「xxxxx」を 参照してください」の「xxxxx」の部分)については、その参照先へのリンクが設 けられているので、必要な参照個所を素早く見つけることができます。

#### 1.4 改版履歴

本項では、本書の各バージョンにおける変更履歴のうち、ユーザー向けの重要な ポイントをまとめます。

#### 注記

本書のバージョン番号「Rx.y.z」は、製品のバージョンとは異なります。

1.4.1 バージョン R1.0.2 における変更内容

本項では R1.0.2 におけるオリジナルバージョン R1.0.1 からの変更点のうち、 ユーザー向けの重要なポイントをまとめます。

## 誤りの訂正

- 84 ページの表 5-17: "PWM"(誤)→ "DAC"(正)
- 53 ページの表 4-16:間違った表記を訂正しました。
- 76 ページの表 5-10: "CARB" コネクタの K-Line と L-Line の割り当てを訂 正しました。

#### 名前の変更

- 信号名 "SW\_lg"(旧)→ "SW\_lnj"(新)
- 信号調整モジュール名: "41SC"(旧)→ "AS\_41SC"(新)
- ダミー負荷モジュール名: "41LC"(旧)→ "AS\_41LC"(新)

#### ハードウェアの変更

- 49 ページの表 4-14: "+12 V (ECU:H25)" (旧) → "BN1 (ECU1:H26)" (新)
- 54 ページの表 4-18: "+12 V (ECU:H25)" (旧) → "BN1 (ECU1:H26)" (新)
- 85 ページの表 5-18: "Power Supply" コネクタに -12 V が追加されました。

新しいハードウェア

- ES1336.1 角度同期測定ボードについての説明を追加しました(47ページの「任意信号(測定)」を参照してください)。
- 1392.2 高電流スイッチボード についての説明を追加しました(60ページの「電源とバッテリノード」)。

#### その他の記述の拡充

• 35ページの「O2 センサエミュレーション」の項を拡充しました。

- O2 センサシミュレーションの負荷チャンネルの使用方法を記載しました (58 ページの「多連抵抗」を参照してください)。
- チャンネル/信号とバッテリノード間の固定的な接続について記載しました(62ページの「バッテリノードへの固定的接続」を参照してください)。
- AS\_41LC についての説明を拡充しました(87 ページの「ES1395.1 負荷調 整ボード」を参照してください)。
- 1.4.2 R1.0.3 で追加された新機能

R1.0.2 からの変更点のうち、ユーザー向けの重要なポイントをまとめます。

#### 変更点

主に以下の点について説明文や図を改訂しました。

- ES4640.1 コネクタボックス(ブレイクアウトボックスなし)は廃止され、 ES4640.1-B(ブレイクアウトボックス付き)のみが残りました。
- 37ページの「O2 センサエミュレーションの信号」の記述を拡充しました。
- ES1334.2 測定ボードの代わりに ES1336.1 角度同時測定ボードが使用され ています。
- 65ページの「故障シミュレーション」の項を拡充しました。
- ETAS から購入いただけるコネクタキットについての注記を追加しました( 70ページの「"ECU1" / "ECU2" ECUコネクタ」を参照してください)。
- ECU1:H5 と ECU1:D6 の割り当てが変更されました(70 ページの表 5-1 と 71 ページの表 5-2 を参照してください)。
- "CARB"コネクタが変更されました(76ページの表 5-10 を参照してください)。
- 1.4.3 R1.0.4 で追加された新機能

R1.0.3 から変更された主な内容としては、16 ページの「PT-LABCAR コンポーネ ントのドキュメント」が改訂され、ソフトウェアバージョンなどが変更されまし た。

1.4.4 現バージョン R1.0.5 で追加された新機能

R1.0.4 からの変更点のうち、ユーザー向けの重要なポイントをまとめます。

誤りの訂正

 61 ページの「CARB」の項で、K-Line と L-Line のブリッジ 233 / 234 への割 り当てを訂正しました。 ハードウェアの変更

- PB1651PWM1 モジュールが ES1321.1 PWM I/O ボードに変更されました( 43 ページの「PWM チャンネル」を参照してください)。
- AS\_41LC(負荷シミュレーションモジュール)がES1395.1 負荷調整ボードに変更されました。

その他の記述の拡充

- ES4440.1コンパクト故障シミュレーションモジュールの接続についての記述を拡充しました(65ページの「故障シミュレーション」を参照してください)。
- ES1395.1 負荷調整ボード(AS\_41LCの後継機種)についての記述を拡充し、ピン割り当ての項を追加しました(93ページの「前面パネル上のコネクタ」を参照してください)。

1.5 PT-LABCAR コンポーネントのドキュメント

本項では、PT-LABCAR の基本コンポーネントとオプションコンポーネントのユー ザードキュメントをご紹介します。

ハードウェア/ソフトウェアコンポーネントには以下のような各種ユーザード キュメントが用意されています。

• PT-LABCAR - 設定と操作

本書です。

- 以下のソフトウェア製品についてのドキュメント
  - LABCAR-OPERATOR V3.2 以降(16ページの1.5.1 項を参照)
  - LABCAR-RTPC V2.0 以降(17ページの1.5.2 項を参照)
  - LABCAR-AUTOMATION V3.0 以降(17 ページの 1.5.3 項を参照)

これらのドキュメントは、インストーラやソフトウェアから開くことがで きます。

- 以下のハードウェア製品についてのドキュメント
  - ES4440.1 コンパクト故障ミュレーションモジュール(18ページの 1.5.5 項を参照)

専用ソフトウェア LABCAR-PINCONTROL V2.0 のユーザーズマニュア ルは、インストール CD に収められています。

- I/O ハードウェア(17ページの 1.5.4 項を参照)

#### 注記

以下に示されている各ユーザードキュメントのうち、タイトル末尾に「入門ガ イド」、「ユーザーズガイド」と付記されているものについては、バージョンに よっては日本語版も用意されています。詳しくは ETAS ホームページのダウン ロードセンターをご参照ください。

#### 1.5.1 LABCAR-OPERATOR

LABCAR-OPERATOR には以下のようなユーザードキュメントが用意されています。

• LABCAR-OPERATOR - Getting Started (入門ガイド)

製品の概要とインストール方法、およびチュートリアルが含まれていま す。

• LABCAR-OPERATOR - User's Guide (ユーザーズガイド)

LABCAR-OPERATOR およびそのアドオン製品のすべての機能についての詳細な情報が含まれています。

• LABCAR-RTC - User's Guide (ユーザーズガイド)

PT-LABCAR 内のハードウェアをソフトウェアから設定する方法が含まれています。

# 1.5.2 LABCAR-RTPC

リアルタイムシミュレーションターゲット Real-Time PC には以下のようなユー ザードキュメントが用意されています。

• LABCAR-RTPC - User's Guide(ユーザーズガイド)

LABCAR-RTPC オペレーティングシステムのインストール方法や、PC 上で Web インターフェースを使用して設定と診断を行う方法が記載されていま す。

1.5.3 LABCAR-AUTOMATION(オプション)

オプションの自動化ツールには以下のようなユーザードキュメントが用意されて います。

- LABCAR-AUTOMATION User's Guide(ユーザーズガイド)
   LABCAR-AUTOMATIONの操作方法が記載されています。
- 1.5.4 1/0 ハードウェア

PT-LABCAR で使用する各 I/O ハードウェアのインストール CD にはユーザード キュメントが含まれています。

以下のハードウェアのユーザードキュメントは、PT-LABCARの構成に応じて提供 されます。

LCSY\_PT\_BASE

- ES4100.1 Chassis VME64x User's Guide
- ES1130.3 Simulation Controller Board User's Guide
- ES1391.1 Power Supply Controller User's Guide
- ES1392.2 High Current Switch Board User's Guide

LCSY\_PT\_EIO

- ES1334.2 Measurement Board (16-CH) User's Guide
- ES1335.1 Arbitrary Signal Generator Board User's Guide
- ES1385.1-B Resistor Cascade Board User's Guide
- ES1651.1 Carrier Board User's Guide
- PB1651ADC1 A/D Module User's Guide
- PB1651PWM1 I/O Module User's Guide
- PB4350DAC1 D/A Module User's Guide

LCSY\_PT\_EIO.2

• ES1336.1 Angle Synchronous Measurement Board - User's Guide

- ES1335.1 Arbitrary Signal Generator Board User's Guide
- ES1385.1-B Resistor Cascade Board User's Guide
- ES1651.1 Carrier Board User's Guide
- PB1651ADC1 A/D Module User's Guide
- PB4350DAC1 D/A Module User's Guide
- ES1321.1 PWM I/O Board User's Guide

# 注記

IXXAT iPC-I XC16/PCI CAN Board と Lambda Genesys 電源のマニュアルも製品 CD に含まれています。

1.5.5 ES4440.1 コンパクト故障シミュレーションモジュール(オプション)

オプションの ES4440.1 には、ハードウェア本体のマニュアルとユーザーソフト ウェア LABCAR-PINCONTROL のマニュアルが用意されています。

- ES4440.1 Compact Failure Simulation Module User's Guide
- LABCAR-PINCONTROL V2.0 User's Guide(ユーザーズガイド)

# 2 PT-LABCAR - システム概要

Hardware-in-the-Loop テストシステムは車両とその環境をシミュレートし、ECU のテストに理想的な実験環境を提供するものです。

HiL システムには以下のような特長があります。

- テストが自動化できるため、マニュアルテストよりもはるかに広範囲のテ スト要件をカバーできます。
- 複雑な故障の根本原因を開発工程の初期段階で見つけることができます。
- 人や車を危険にさらすことなく、任意の運転プロファイルを同じ精度で反 復実行できます。

HiL システムのこのようなメリットを活かし、ECU ソフトウェアの品質保証を効率的に行うことができます。

# 2.1 PT-LABCAR

PT-LABCAR(図 2-1 参照)は、パワートレイン用 ECU の閉ループテストを行うためのオープンでスケーラブルな HiL システムです。

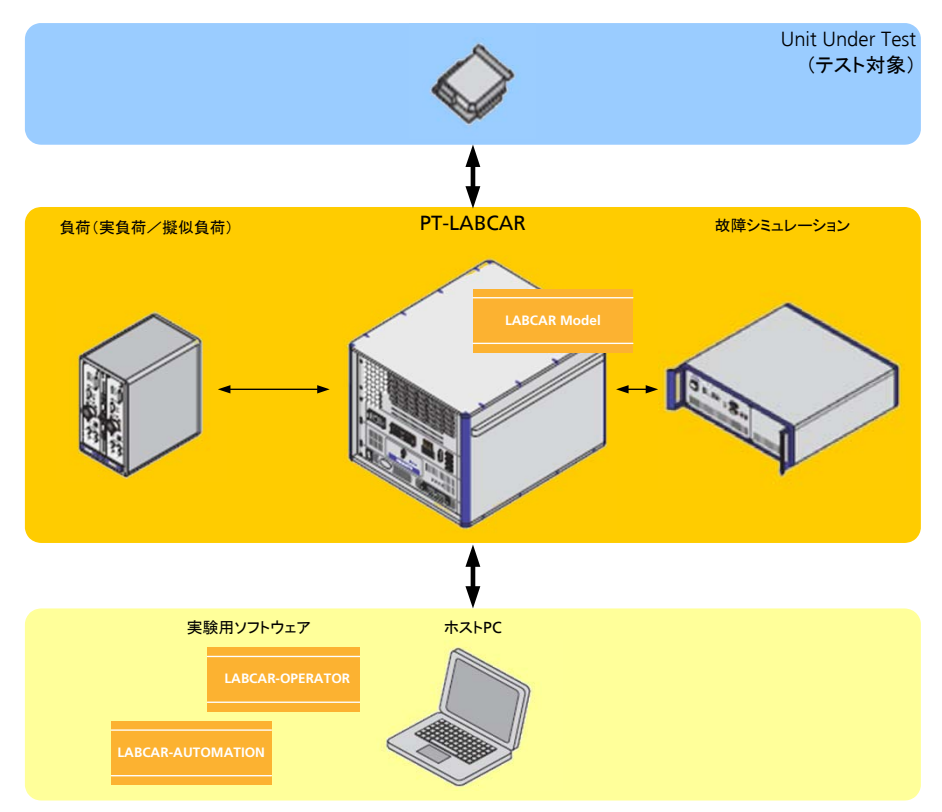

図 2-1 PT-LABCAR とその環境

このシステムにより、ソフトウェアリリース時のリグレッションテストや開発早期における制御ファンクションや診断ファンクションの評価を自動化することができます。また、PT-LABCARシステムを使用して実験室で ECU のプレキャリブレーションを行えば、ロードテストにおいては微調整を行うだけですみます。

PT-LABCAR の典型的なシステム構成は、8 気筒以下のガソリンエンジンまた はディーゼルエンジンを制御する ECU をテストすることを目的としています。 必要に応じてこのシステムを拡張して故障シミュレーションや測定/適合ツー ルと統合することができ、さらにシステム構成を調整すれば、異なるタイプの パワートレイン ECU をテストすることもできます。 ETAS は自動車業界をリードする OEM やサプライヤと協力して PT-LABCAR を開発 しました。システムには、定評のあるさまざまな技術を活用した柔軟なモジュー ル式アーキテクチャが採用されています。PT-LABCAR を使用することにより、プ ロジェクト固有のエンジニアリング工数を削減し、HiL システムの設定、起動、保 守を単純化することができます。その結果、システム全体の利用率が高まるため、 初期投資と運用コストのパフォーマンスが向上します。

#### 実績あるテクノロジー

PT-LABCAR のハードウェアとソフトウェアは、すでに全世界で活用され信頼性が 確立されている LABCAR テクノロジーに基づいて構築されており、システムの汎 用性を実現する高性能な機能を備えています。たとえば信号生成チャンネルは互 いに電気的に絶縁されているので、エンジンのノックセンサを正確にシミュレー トしながら ECU にリアルタイムアクセスを行うことが可能です。

高度なソフトウェア機能により、ECU 開発プロセスの特殊な要件(バリアントの 効率的な扱いなど)にも対応できます。LABCAR-AUTOMATION の併用により、 複雑なプロセスやツールへの統合もスムーズに行えます。

#### 配線の標準化によりハードウェア調整の労力を軽減

システム全体のワイヤリングハーネスは、PT-LABCARの主要コンポーネントである ES4640.1-B コネクタボックスにより標準化されています。

ES4640.1-B にはパワートレインアプリケーションに必要なすべての外部コネクタ が用意されているため、システム統合の工数が削減できます。テスト要件や ECU の特性に合わせて実負荷と擬似負荷を自由に接続できます。

さらに、オプションのブレイクアウトボックス(9U 筐体用)を使用するとすべての ECU ピンにアクセスでき、マニュアルテスト要件にも対応できます。

#### モジュール式システムにより高い拡張性を実現

PT-LABCAR は優れた拡張性を備えた設計になっています。300 点の信号ピンと 50 点の拡張用高電流ピンにより、高性能 ECU を用いた高度なテストを行うプロジェクトを実現できます。シグナルボックスには ECU 信号の生成/測定用のボードを最大 21 枚組み込めます。

このように基本システムを拡張することにより、10、12、16気筒エンジンを制御する ECU のテストに対応できます。オプションの故障シミュレーションコンポーネントでは最大 80 チャンネル分の故障を生成でき、複数のコンポーネントをカスケード接続することによりそれ以上のチャンネルを使用することもできます。

また特殊な電力要件にも対応し、標準電源の代わりに高電力型の電源を使用する こともできます。

#### 標準PC のパワーを活かしたシミュレーション

Pentium プロセッサ搭載の標準 PC にリアルタイムオペレーティングシステム LABCAR-RTPC を組み込むことにより、PT-LABCAR 用の強力なモデル演算ツールと して活用することができます。このようなオープンなアプローチにより、固定的 なハードウェアではなく、廉価で優れた演算性能を備えた最新の PC を使用する ことができるため、将来においても最大限のテストカバレージで正確なシミュ レーションを行うことが可能になります。

#### 確実で効率的な投資

ECU 外部の信号を生成/測定するボードをシステムに組み込むには、標準 VME バスを使用します。これらのボードは必要に応じて入手でき、PT-LABCAR システ ム間で交換も可能です。シミュレーション PC を高性能モデルに交換する場合も、 再設定や徹底的な修正を行う必要がありません。

標準 PC に搭載された PCI バスや PCI Express バスを利用して、CAN バスで ECU との通信を行うボードをシステムに追加することもできます。

#### システムの起動と保守が簡単

PT-LABCAR 用に作られているパッケージソフトウェアには、LABCAR-OPERATOR、MATLAB<sup>®</sup>/Simulink<sup>®</sup>をシームレスに統合するためのアドオン、 LABCAR-RTPC などがあります。プリセットされたソフトウェアプロジェクトが用 意されていて、モデルパラメータの設定や、モデルから ECU へのピンのマッピン グなど、プロジェクトに合わせた調整も簡単に行えます。

# 3 PT-LABCAR の概要

設定作業を開始する前に、以下の項の内容を、特に注記や注意書きに注意してよ くお読みください。

- 3.1項「安全対策」(23ページ)
   本項では、PT-LABCARの設定時や操作時に必ず従わなければならない一般的な安全対策について説明します。
- 26ページの「ユーザー PC の設定」

PT-LABCAR を使用するには、所定のソフトウェアがインストールされ、シ ミュレーションターゲットに接続されたユーザー PC が必要です。本項で はこのユーザー PC の設定方法について説明します。

## 3.1 安全対策

本項では、PT-LABCARの設定時や操作時に必ず従わなければならない一般的な安全対策について説明します。

3.1.1 PT-LABCAR を安全に使用するための一般的な注意

PT-LABCAR を起動する前に、本項をよくお読みください。

#### *グラウンド接続と保護接点*

システム全体のグラウンド接続は、電源ケーブルの保護接地コンダクタにより確保されます。筐体パーツへの接触による感電を防ぐため、使用する電源ソケットにおいて保護接点を確実に正しく接続してください。

#### 注記

雷の際には、PT-LABCAR の電源を切るか、または適切な安全装置を設置してください。

#### 通気

冷却孔は、筐体内に十分な通気を確保するために不可欠なので、絶対に塞がないでください。PT-LABCAR と壁面や他の物体との間は必ず15cm 以上空けてください。

#### 注記

筐体の縁からも通気するようになっています。

設置場所

PT-LABCAR の設置場所は、以下の条件が満たされている必要があります。

- 安定した面(机、テーブル、棚、その他の台)に設置し、設置面の許容荷 重に注意してください。PT-LABCARの重量は75kg以上になります。
- 絶対に熱源(ラジエータやその他の発熱装置)の近くに設置しないでください。
- PT-LABCAR やそのコンポーネントは防水ではありません。水やその他の液 体がかからないようにしてください。
- ケーブルは人が踏んだり躓いたりしないように布線してください。また何かに挟まったり巻き込まれたりしないようにしてください。

#### 接続用ケーブル

ワイヤリングハーネス(ECU と外部負荷の接続用など)を作成する際には、必ず認可されているケーブル(UL 認可品)を使用してください。

#### 清掃

筐体パーツの清掃を行う際は、前もって電源ケーブルを外してください。装置の 清掃には水で湿らせた布だけを使用してください。洗剤や溶剤は絶対に使用しな いでください。

3.1.2 PT-LABCAR の扉を開く際の注意点

PT-LABCAR の前面扉または背面カバーを開ける場合は、電源が入っていても切れていても、必ず静電放電を未然に防ぐようにしてください。

この種の放電は、システムを不安定にするだけでなく損傷してしまう可能性があります。

3.1.3 装置の着脱

使用者の怪我やハードウェアの損傷を防ぐために、以下の予防策を講じてください。

- PT-LABCAR のコネクタに規格外の電圧を加えないでください。VO ハード ウェアの詳しい仕様については、各ボードのマニュアルを参照してください。
- 各信号線の最大許容電流を守ってください。仕様は、各信号の項の最後に 記述されています(32ページの「PT-LABCAR で扱われる信号」を参照し てください)。
- PT-LABCAR または外部装置の電源を入れたまま装置の着脱を行わないでください。
   必ず PC をシャットダウンして PT-LABCAR の電源をオフにしてから、電源との接続を断ってください。
- コネクタの着脱は、ピンが曲がってしまわないように必ず垂直に行ってく ださい。

3.1.4 コンポーネントの開梱について

危険

PT-LABCAR のコンポーネントを開梱する作業は、経験のある技術スタッフの方以外は行わないでください。

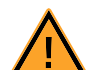

PT-LABCAR が電源に接続されている間は、感電の危険があります。 電源を切るには、電源ケーブルを取り外し、すべてのコンポーネント (電源ユニット、キャパシタなど)が放電されるまでそのまま数分間お 待ちください。

3.1.5 ハードウェアの設置と取り外し

ハードウェアが静電放電により損傷しないようにするために、以下の予防策を講 じてください。

- PT-LABCAR ボードは静電放電により損傷したり破損したりする可能性があります。
- 梱包されているボードを取り出して設定や設置を行う際は、必ず静電放電 に対する保護策が講じられている場所で行ってください。その際、ボード のコネクタやコンダクタには触れないでください。
- 3.1.6 PT-LABCAR の電源

PT-LABCAR は 230V/50Hz または 120V/60Hz の電源で使用できます。最大電流消 費量は 16A です。

マスタ/スレーブ接続

電力はマスタから個々のコンポーネントに供給されます。Real-Time PC の電源を オンにすると、電源や信号ボックスなど他のすべてのコンポーネントの電源もオ ンになります。

同様に、Real-Time PC をシャットダウンするとすべてのコンポーネントの電源も オフになります。

120V 電源で使用する場合、システム全体の電源をオンにする処理が異なる場合があります。詳細についてはサポート窓口(95ページを参照してください)にお問い合わせください。

## 3.1.7 環境条件

 
 環境
 屋内専用

 動作温度
 5 ℃~ 35 ℃ (41°F~95°F)

 相対湿度
 0~95% (結露しないこと)

 電源
 以下のいずれか - 230V/50Hz、16A - 120V/60Hz、16A

#### PT-LABCAR は必ず以下の環境条件で使用してください。

# 3.2 ユーザー PC の設定

PT-LABCAR を使用するには、所定のソフトウェアがインストールされ、シミュ レーションターゲットに接続されたユーザー PC が必要です。本項ではこのユー ザー PC の設定方法について説明します。

本項は以下の内容に分かれています。

- ソフトウェアのインストール
- シミュレーションターゲット「Real-Time PC」への接続

#### 3.2.1 ソフトウェアのインストール

付属の製品 CD には、PT-LABCAR を操作するための基本ソフトウェアである LABCAR-OPERATOR の最新バージョンが収められています。

アプリケーションに応じて必要となる他のソフトウェア(LABCAR-AUTOMATION、LABCAR-PINCONTROL、INCA など)をご購入されている場合、 これらの製品はそれぞれ別の製品メディア(CD または DVD)に収められていま す。

システム要件の確認

システム要件は、使用するソフトウェアにより異なります。詳しくは各ソフトウェアのユーザーマニュアルを参照してください。

ソフトウェアのインストール

LABCAR-OPERATOR ソフトウェアをインストールするには、以下の手順を実行してください。

ソフトウェアをインストールする:

製品CDをユーザーPCのCD-ROMドライブに入れます。

• 開始画面が表示されます。

LABCAR-OPERATOR および最新の Hardware Service Pack(HSP)をインストールできる Installation リンクの他に、重要な情報を見るた めの以下のリンクもあります。

- Version Info 最新情報とリリースノート
- Documentation
   PT-LABCARのハードウェアとソフトウェアの
   マニュアル
- Tools and Utilities

サンプルプログラムやその他のプログラム (.NET Framework など)

Support
 世界各地の ETAS サポート窓口の電話番号と
 E メールアドレス

 インストールを開始し、画面に表示される指示に 従います。

インストールが終わったら、次にシミュレーションターゲットへの接続を確立します。

3.2.2 シミュレーションターゲット「Real-Time PC」への接続

まず、ユーザー PC にイーサネットインターフェースが装備されていて、ネット ワーク接続が正しく設定されていること(IP アドレス: 192.168.40.240、サブ ネットマスク: 255.255.255.0)を確認してください。

同梱されているイーサネットクロスオーバーケーブル(2x RJ45 ソケット)をユー ザー PC から Real-Time PC の背面(イーサネットコネクタ "Eth0 (Host)")に接続 してください。

#### 注記

クロスオーバーケーブルは「クロスオーバー接続」されていて、多くの場合片 方または両方の端に黄色または橙色のコネクタが付いています。

Real-Time PC への接続テスト

接続をテストするには、以下の手順を実行してください。

#### Real-Time PC を起動する:

- 前面のON/OFFスイッチを押してReal-Time PCの電 源をオンにします。
- 上昇音階の通知音が聞こえるまで数秒待ちます。

- ユーザー PC のウェブブラウザを起動します。
- http://192.168.40.14 という URL を開きます。

ユーザー PC がシミュレーションターゲットに接 続されると、LABCAR-RTPC コンフィギュレー ションダイアログが開きます。

## 注記

接続できない場合は、LABCAR-RTPC マニュアルの 「Troubleshooting」(「トラブルシューティング」) の章を参照してください。

# シミュレーションコントローラを停止する:

- Stop Simulation Controller ボタンをクリックします。
- Main Page リンクをクリックします。

# Real-Time PC をシャットダウンする:

- Real-Time PC の ON/OFF スイッチを押します。 または
- Power Control リンクをクリックします。
- Real-Time PCのON/OFFスイッチが使用できない場合や存在しない場合は、ウェブインターフェースのリンクを使用して PT-LABCAR のシャットダウンと再起動を行うことができます。

LABCAR-RTPC や上述のウェブインターフェースについての詳細は、『LABCAR-RTPC - User's Guide』(『LABCAR-RTPC ユーザーズガイド』)を参照してください。

# 4 ハードウェアの接続と設定

本章には、ECU や負荷、故障シミュレーションモジュールを PT-LABCAR に接続す るために必要な情報が含まれています。

- ES4640.1-B コネクタボックス(ECU インターフェース)(30 ページ)
   ECU と負荷を PT-LABCAR に接続するためのインターフェースの概要です。
- PT-LABCAR で扱われる信号(32 ページ)

PT-LABCAR の各種信号について詳しく説明しています(コネクタ部の信号 へのアクセス、信号経路信号、負荷測定など)。これらの情報は、ワイヤ リングハーネスをカスタマイズする際に必要です。

- 電源とバッテリノード(60ページ)
   PT-LABCARの電源とスイッチング可能なバッテリノードについて説明しています。
- 負荷の接続(64 ページ)

各コネクタに接続できる負荷を種類を説明しています。

故障シミュレーション(65ページ)
 故障シミュレーション用の ES4440.1 コンパクト故障シミュレーションモジュールの接続に関する情報です。

4.1 ES4640.1-B コネクタボックス(ECU インターフェース)

ECU とのインターフェースとして使用される ES4640.1-B コネクタボックス (ES4640.1-B Connector Box)には、パワートレイン部の HiL テストシステム用の 標準的な配線が装備されています。

前面パネルには ECU 用、CAN 通信用、OBD 用の各コネクタと、点火信号用/噴 射信号用の LED が設置されています。また装置背面には負荷も接続でき、さらに 前面パネルを持ち上げて、ES4440.1 コンパクト故障シミュレーションモジュール から出力される信号を接続することもできます。

ES4640.1-B コネクタボックスの典型的な用途は、8 気筒のガソリン/ディーゼル エンジン ECU 用の閉ループ HiL システムです。

特性

以下の図は ES4640.1-B コネクタボックスの前面図で、コネクタ、ブリッジ、 LED、ヒューズが示されています。

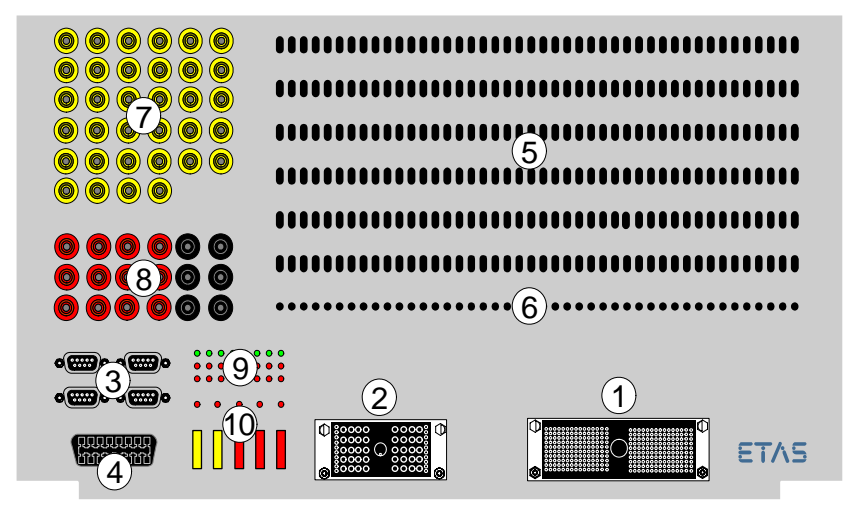

図 4-1 ES4640.1-B コネクタボックスの前面図(下記参照)

ES4640.1-B コネクタボックスには以下のものが装備されています。

- ① ECU 信号ライン × 300ch
- ② 高電流ライン× 50ch
- ③ CAN コネクタ(バイパス/モニタリング)
- ④ 診断用 CARB コネクタ
- ⑤ I/O 信号用ブリッジ × 264ch
- ⑥ グラウンド/基準電圧用測定ポイント × 44 点

- ⑦ 外部負荷(噴射装置、点火装置)への信号出力用電力ブリッジ × 17ch
- ⑧ バッテリノード、連続正極、グラウンド用の電力ブリッジ × 9ch
- ⑨ 点火/噴射用 LED
  - 内部点火出力段用 × 8 点
  - 外部点火出力段用×8点
  - 噴射用×8点
  - バッテリノード用×5点
- 10 バッテリノード用ヒューズ×5 点

 ES4440.1 コンパクト故障シミュレーションモジュールを容易に接続可能 負荷および擬似負荷用のコネクタは背面にあります。

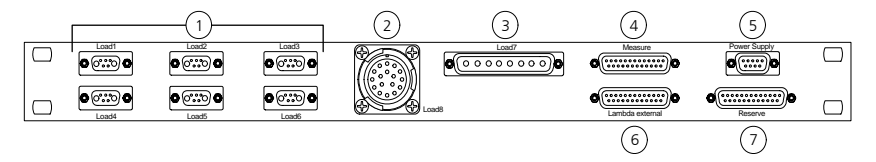

- ① "Load1 ~ Load6": アクチュエータ (スロットル、EGR) 用コネクタ
- ② "Load8": インジェクタまたはエミュレーション用の 17 点の信号を扱うコネクタ
- ③ "Load7": 最大 8 点の単一負荷を扱うコネクタ
- ④ "Measure": 合計 20 点の角度同期信号(噴射/点火)測定用コネクタ
- ⑤ "Power Supply":外部装置用電源(+5V/+12V/-12V)コネクタ
- ⑥ "Lambda external": O2 センサの外部エミュレーション用コネクタ
- ⑦ "Reserve": 25 点の追加チャンネル用コネクタ

# 4.2 PT-LABCAR で扱われる信号

本項では、PT-LABCARで扱われる信号について、ワイヤリングハーネスを作成するために必要な以下の事柄について説明します。

- 信号のタイプ(アナログ、デジタル、PWM など)と名前
- 使用できる信号の数、および特別な内部割り当てや機能(負荷に対するパ ラレル測定など)がある場合にはその説明
- ES4640.1-B コネクタボックスから以下への接続
  - ECU コネクタ(ECU1、ECU2 など)
  - ブレイクアウトボックス(ブリッジ、測定ポイント)
  - 負荷コネクタ
- 定格電流

本項では以下の項目について説明します。

- PT-LABCAR 内の信号経路(33ページ)
- DA チャンネル(34 ページ)
- 02 センサエミュレーション(35ページ)
- AD チャンネル(39 ページ)
- PWM チャンネル(43 ページ)
- 任意信号(測定)(47ページ)
- 任意信号(生成)(57ページ)
- 多連抵抗(58ページ)
- CAN 信号(59ページ)
- CARB (59ページ)

# 4.2.1 PT-LABCAR 内の信号経路

PT-LABCAR の前面パネルの各コネクタ(ECU コネクタ、CAN コネクタ、CARB コ ネクタ)から背面の各コネクタ(I/O ハードウェアコネクタ、負荷コネクタ)まで の間には、基本的に以下の 5 タイプの信号経路があります。

- タイプ1:264 点のブリッジ(およびオプションの故障シミュレーション)
   を経由して VO ボードに至る経路
- タイプ2:44 点の測定ポイントを介して I/O ボードに至る経路
- タイプ3:9点の電力ブリッジを介して I/Oボードからバッテリ電圧に至る 経路
- タイプ4:17点の電力ブリッジを介して負荷コネクタに至る経路
- タイプ 5: 測定コネクタから I/O ボードに至る経路

これらの信号経路を図 4-2 に示します。

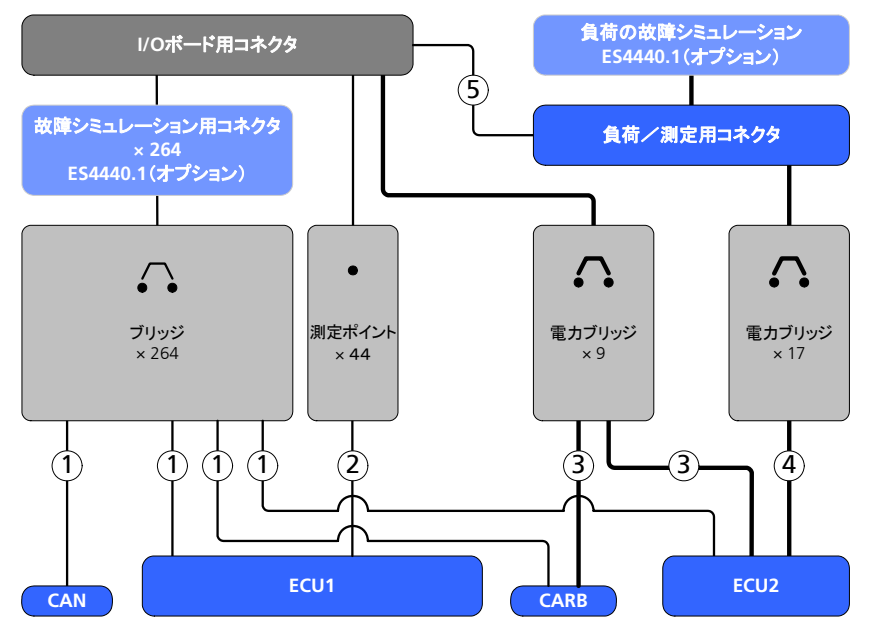

図 4-2 PT-LABCAR の信号経路

# 4.2.2 DA チャンネル

PT-LABCAR の基本セットには 2 基の PB4350DAC1 D/A モジュールが組み込まれていて、これらにより合計 20 点のアナログ出力を使用できます。さらにオプションモジュールを追加して出力点数を 30 まで増やすことができます。

これら 20 (30) のチャンネルのうちの 2 点はブレイクアウトボックスを経由せ ず、02 センサのシミュレーションに使用されます (35 ページの「02 センサエ ミュレーション」を参照してください)。さらに別の 2 点のチャンネルを 02 セン サ用またはアナログチャンネル用 (ブレイクアウトボックス経由) として使用す ることができます。

つまり自由に使うことのできるアナログ出力チャンネルの数は合計で18(28)となります。

## 注記

「入力」および「出力」という語は VO ハードウェア(およびモデル)から見た 表現です。つまりアナログ出力チャンネルは ECU のアナログ入力信号を供給す るチャンネルです。

#### 名前

各チャンネルの名前(LABCAR-OPERATOR のシグナルセンターの"ECU"タブで 使用される名前)は以下のとおりです。

| チャンネル名: | DACx_nn (mm)          |
|---------|-----------------------|
| DAC     | アナログ出力チャンネル *         |
| Х       | システム内のボード番号(1,2(,3))  |
| nn      | DAC チャンネル番号(0 ~ 9)    |
| mm      | ES4640.1-B のコネクタ番号 ** |
| 例       | DAC1_00 (81)          |
|         |                       |

\*上の注記を参照してください。

\*\* この番号は前面パネルにあるブリッジの番号に相当します。

表 4-1 DA チャンネルの名前

DA チャンネルの信号名は以下のとおりです。

| 信号名     | 意味             | プレイクアウトボックス上<br>の接続 |
|---------|----------------|---------------------|
| Out_CHn | 出力チャンネル n      | ブリッジ(× 28)          |
| Ref_CHn | 外部基準チャンネル n    | ブリッジ(× 30)          |
| GND_CHn | 外部グラウンドチャンネル n | 測定ポイント(× 30)        |

表 4-2 DA チャンネルの信号

ECU コネクタ用信号

DA チャンネルのすべての信号は "ECU1" コネクタで接続されます。

チャンネルの定格

チャンネル("Out\_CHn"、"Ref\_CHn"、"GND\_CHn")1 点あたりの最大許容電流 は 1A です。ES4440.1 コンパクト故障シミュレーションモジュールを経由する場 合は、定格電流は負荷なしで 3A になります。

4.2.3 O2 センサエミュレーション

通常使用される DVE モデルはラムダ値を供給し、この値が DAC モジュールでア ナログ値に変換されます。

O2 センサエミュレーションにおいては、この値から 3 点の ECU 信号(ポンプ電流 IP、ネルンスト電圧 UN、補正電流 IA)が生成され、コネクタ"ECU1"から出 力されます。

全部で4個の02センサをシミュレートすることができます。第2のDACモジュールの2点のチャンネル(Out\_CH08、Out\_CH09)は02センサ専用になっています。

#### 注記

リニア 02 センサを 2 個のみ使用する場合、チャンネル Out\_CH06 と Out\_CH07 は DAC チャンネルとして使用できます。

AS-41SC には 4 点の信号(ラムダ値)を調整するためのピギーバックが取り付け られています。図 4-3 はこれらの信号が DAC モジュールから AS\_41SC(および ES1385.1-B)を経由して ECU コネクタに送られるようすを示しています。

シミュレートするセンサのタイプ(狭帯域センサ/広帯域センサ)は、ジャンパの設定により指定することができます。詳しくは「ジャンパ JP 101 ~ JP 104」(38 ページ)を参照してください。

#### 注記

広帯域センサをシミュレートする場合、"UNx"と"Resx+"は ECU コネクタに 接続する必要があります。詳しくは 36ページの図 4-3 を参照してください。.

36 ページの図 4-3 には、狭帯域センサまたは広帯域センサ用に生成された信号が どのように "ECU1" コネクタに接続されているかが示されています。

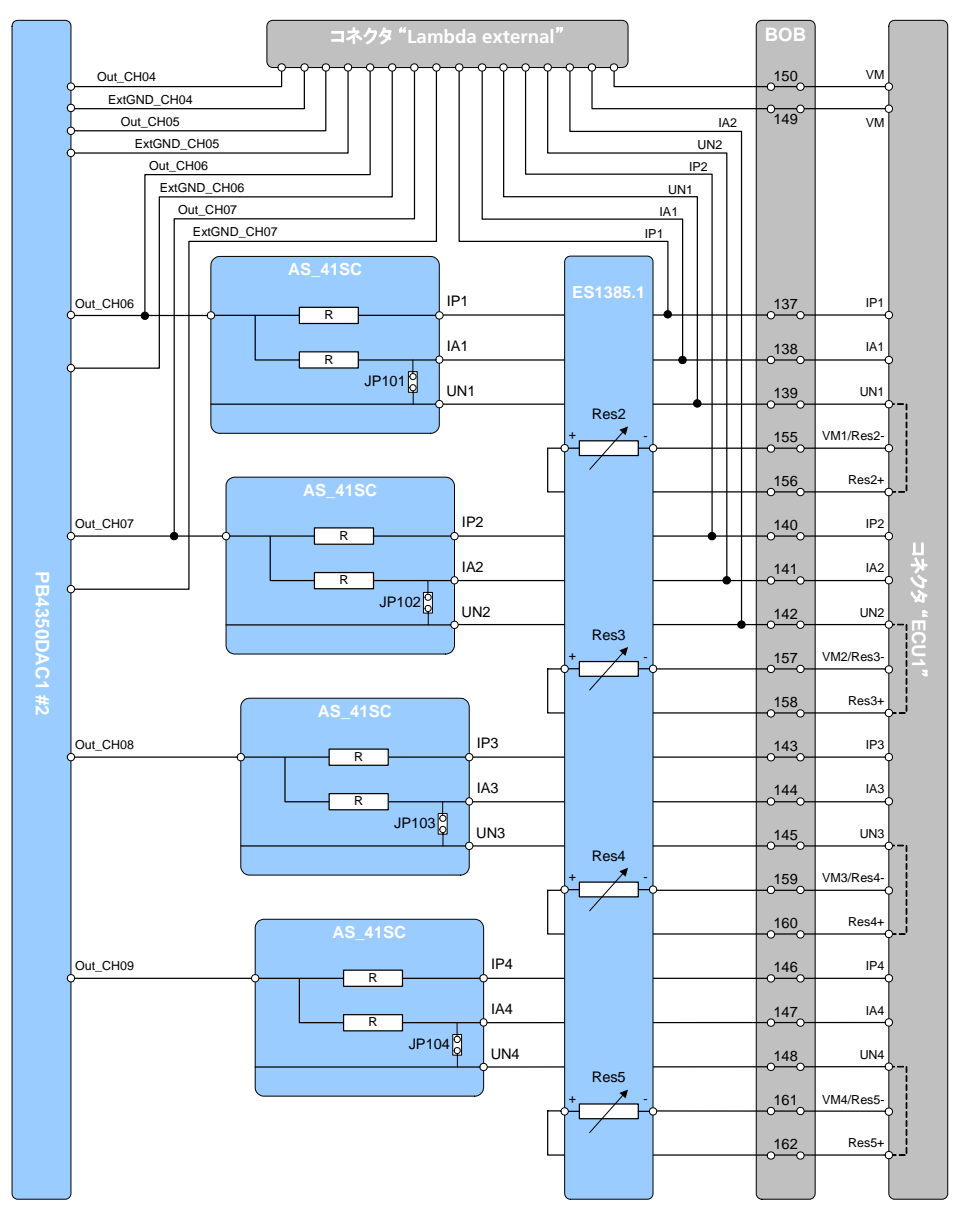

図 4-3 AS\_41SC および ES1385.1-B による O2 センサエミュレーション
ECU の仮想グラウンドに対して ES1385.1-B のどの抵抗(信号)がネルンスト電 圧 UN の生成に使用されるかは、38 ページの表 4-4 を参照してください。

|      | ECU<br>狭帯域センサ | ECU<br>広帯域センサ | PT-LABCAR の信号 |
|------|---------------|---------------|---------------|
| センサ1 | ラムダ信号         | ポンプ電流 IP      | IP1           |
|      |               | センサ電流 IA      | IA1           |
|      |               | ネルンスト電圧 UN    | UN1           |
|      | 仮想グラウンド       | 仮想グラウンド       | ExtGND _CH06* |
|      | センサ加熱         | センサ加熱         | In_CH0_1**    |
| センサ2 | ラムダ信号         | ポンプ電流 IP      | IP2           |
|      |               | センサ電流 IA      | IA2           |
|      |               | ネルンスト電圧 UN    | UN2           |
|      | 仮想グラウンド       | 仮想グラウンド       | ExtGND _CH07* |
|      | センサ加熱         | センサ加熱         | In_CH1_1**    |
| センサ3 | ラムダ信号         | ポンプ電流 IP      | IP3           |
|      |               | センサ電流 IA      | IA3           |
|      |               | ネルンスト電圧 UN    | UN3           |
|      | 仮想グラウンド       | 仮想グラウンド       | ExtGND _CH08* |
|      | センサ加熱         | センサ加熱         | In_CH2_1**    |
| センサ4 | ラムダ信号         | ポンプ電流 IP      | IP4           |
|      |               | センサ電流 IA      | IA4           |
|      |               | ネルンスト電圧 UN    | UN4           |
|      | 仮想グラウンド       | 仮想グラウンド       | ExtGND _CH09* |
|      | センサ加熱         | センサ加熱         | In_CH3_1**    |

\* これらのチャンネルは ECU の仮想グラウンドに接続する必要があります(名前については 34 ページの表 4-2 を参照してください)。

\*\* 信号 In\_CH16\_1 ~ In\_CH19\_1 も使用できます(名前については 43 ページ の表 4-9 を参照してください)。必要に応じて任意の負荷を"Load7"に接続で きます。

表4-3 02 センサエミュレーションの信号

ジャンパJP 101 ~ JP 104

これらのジャンパは広帯域センサのシミュレーションを行う際に必要で、出荷時には 36 ページの図 4-3 のようにセットされています。

狭帯域センサのシミュレーションのみを行う場合は、2つの出力信号"IA"および"UN"が不要であるため、ジャンパを取り外す必要があります。その場合、ES1385.1-Bのレジスタカスケード2~5は他の目的に使用できます。

図 4-4 に、ピギーバック上のジャンパ "JP 101" ~ "JP 104"の位置を示します。

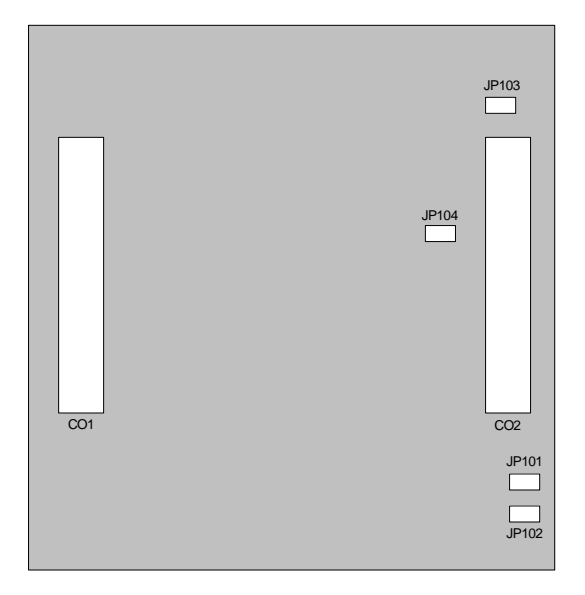

#### 図 4-4 ジャンパ位置

|      | ECU         | PT-LABCAR の信号     |
|------|-------------|-------------------|
| センサ1 | ネルンスト電圧 UN1 | ES1385.1-B: Res2+ |
|      | 仮想グラウンド     | ES1385.1-B: Res2- |
| センサ2 | ネルンスト電圧 UN2 | ES1385.1-B: Res3+ |
|      | 仮想グラウンド     | ES1385.1-B: Res3- |
| センサ3 | ネルンスト電圧 UN3 | ES1385.1-B: Res4+ |
|      | 仮想グラウンド     | ES1385.1-B: Res4- |
| センサ4 | ネルンスト電圧 UN4 | ES1385.1-B: Res5+ |
|      | 仮想グラウンド     | ES1385.1-B: Res5- |

表4-4 センサのネルンスト電圧用抵抗チャンネル

外部エミュレーション

内部 O2 センサエミュレーションを使用しない場合は、ES4640.1-B コネクタボックスの背面にある"Lambda external"コネクタに適切な信号を接続して使用することができます(84ページの「"Lambda external"コネクタ」を参照してください)。

外部エミュレーションの場合、内部エミュレーションに使用できるチャンネル ("Out\_CH06"、"Out\_CH07") 以外に 2 つのチャンネル("Out\_CH04"、 "Out\_CH05") か使用できます。

#### 注記

外部エミュレーションを使用する場合は、チャンネル"Out\_CH06"と "Out\_CH07"の内部割り当てが外部割り当てを妨げないようにする必要があり ます。

4.2.4 AD チャンネル

PT-LABCAR の製品パッケージには PB1651ADC1 A/D モジュールが含まれていま す。このモジュールには 16 点のアナログ入力チャンネル(差動入力)がありま す。

これらのチャンネルは以下のように使用されます。

差動チャンネルは、スロットルや EGR などを測定するための 6 点の負荷コネクタに 2 チャンネルずつパラレル接続されます。

接続されている負荷の測定方法については、40ページの「回路の説明」 という項を参照してください。

• 残りの4つの差動チャンネルは自由に使用できます。

### 名前

チャンネルの名前(LABCAR-OPERATOR のシグナルセンターの"ECU"タブで使用される名前)は以下のとおりです。

| チャンネ | い名: | ADCx_nn (mm)          |
|------|-----|-----------------------|
| ADC  |     | アナログ入力チャンネル *         |
| х    |     | システム内のボード番号 (1)       |
| nn   |     | ADC チャンネル番号 (0 ~ 15)  |
| mm   |     | ES4640.1-B のコネクタ番号 ** |
| 例    |     | ADC1_00 (163)         |
|      |     |                       |

\* 34 ページの注記を参照してください。

\*\* この番号は前面パネルにあるブリッジの番号に相当します。

表 4-5 AD チャンネルの名前

AD チャンネルの信号名は以下のとおりです。

| 信号名           | 意味          | プレイクアウトボックス上の<br>接続 |
|---------------|-------------|---------------------|
| VNn+          | + 入力チャンネル n | ブリッジ(× 16)          |
| VN <i>n</i> - | – 入力チャンネル n | ブリッジ(× 16)          |
| +             |             |                     |

表 4-6 AD チャンネルの信号

# 回路の説明

図 4-5 はコネクタ "Load1" ~ "Load6"の負荷回路を示しています。

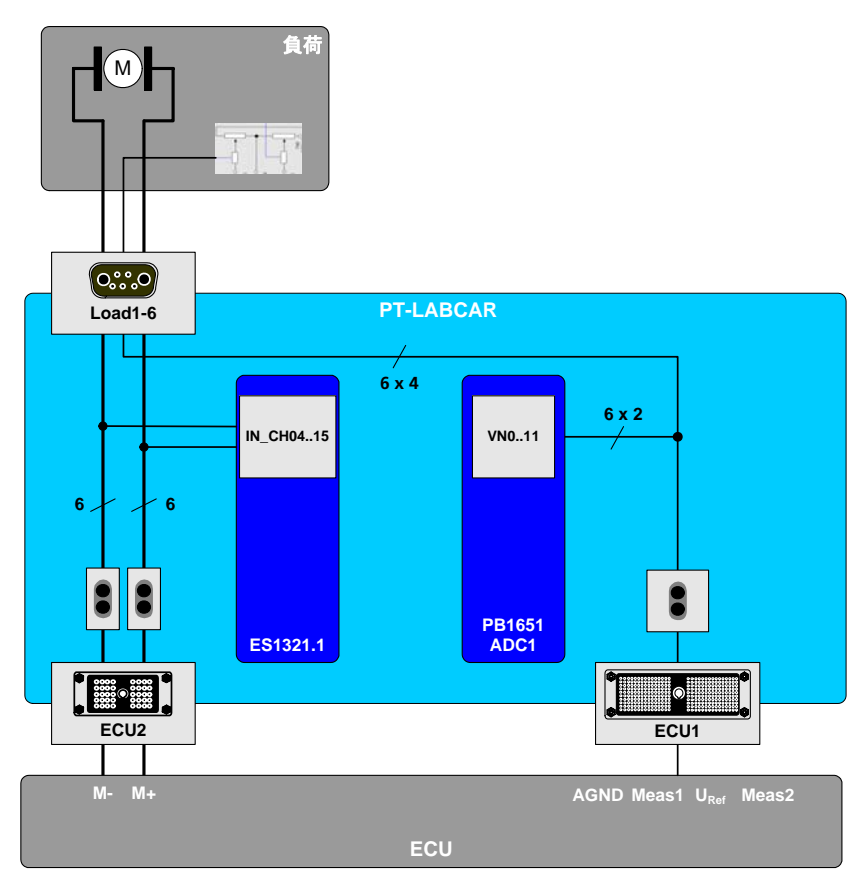

図 4-5 ADC モジュールによる負荷用センサ信号の測定

負荷はコネクタ"Load1"~"Load6"に接続します(各コネクタの詳細な割り当てについては 79 ページの「"Load1"~"Load6"コネクタ」を参照してください)。ECU への負荷信号("Load\_Ch04"~"Load\_Ch15")は"ECU2"コネクタに伝えられ、PWM 入力においても測定されます。詳しくは、43 ページの「PWMチャンネル」の項(特に 44 ページ「1 番目の ES1321.1 PWM I/O ボードの用途」)を参照してください。

スロットルの現在位置を測定する場合、通常は2つのポテンショメータが用いら れますが、各ポテンショメータの位置は ADC モジュールの2 点の入力により測定 できます。

チャンネル 0 ~ 11 がペア接続されている VNn- は ECU の AGND に接続されます。

| コネクタ  | ピン | アクチュエータ<br>信号 | PWM 入力                | センサ信号           | ADC 入力 |
|-------|----|---------------|-----------------------|-----------------|--------|
| Load1 | A1 | Load1+        | In_CH04_1             |                 |        |
|       | A2 | Load1-        | In_CH05_1             |                 |        |
|       | 1  |               |                       | U1_1            | VN0+   |
|       | 2  |               |                       | U1_2            | VN1+   |
|       | 3  |               |                       | センサ用共通<br>グラウンド | VN0/1- |
|       | 4  | ECU からの基準語    | 電圧(U <sub>Ref</sub> ) |                 |        |
| Load2 | A1 | Load2+        | In_CH06_1             |                 |        |
|       | A2 | Load2-        | In_CH07_1             |                 |        |
|       | 1  |               |                       | U2_1            | VN2+   |
|       | 2  |               |                       | U2_2            | VN3+   |
|       | 3  |               |                       | センサ用共通<br>グラウンド | VN2/3- |
|       | 4  | ECU からの基準語    | 電圧(U <sub>Ref</sub> ) |                 |        |
| Load3 | A1 | Load3+        | In_CH08_1             |                 |        |
|       | A2 | Load3-        | In_CH09_1             |                 |        |
|       | 1  |               |                       | U3_1            | VN4+   |
|       | 2  |               |                       | U3_2            | VN5+   |
|       | 3  |               |                       | センサ用共通<br>グラウンド | VN4/5- |
|       | 4  | ECU からの基準語    | 電圧(U <sub>Ref</sub> ) |                 |        |
|       |    |               |                       |                 |        |

下の表は、各チャンネルで測定される負荷とセンサを示しています。

表4-7 負荷コネクタとアクチュエータ/センサ測定の対応関係

| コネクタ  | ピン | アクチュエータ<br>信号 | PWM 入力                | センサ信号           | ADC 入力   |
|-------|----|---------------|-----------------------|-----------------|----------|
| Load4 | A1 | Load4+        | In_CH10_1             |                 |          |
|       | A2 | Load4-        | In_CH11_1             |                 |          |
|       | 1  |               |                       | U4_1            | VN6+     |
|       | 2  |               |                       | U4_2            | VN7+     |
|       | 3  |               |                       | センサ用共通<br>グラウンド | VN6/7-   |
|       | 4  | ECU からの基準語    | 電圧(U <sub>Ref</sub> ) |                 |          |
| Load5 | A1 | Load5+        | In_CH12_1             |                 |          |
|       | A2 | Load5-        | In_CH13_1             |                 |          |
|       | 1  |               |                       | U5_1            | VN8+     |
|       | 2  |               |                       | U5_2            | VN9+     |
|       | 3  |               |                       | センサ用共通<br>グラウンド | VN8/9-   |
|       | 4  | ECU からの基準     | 電圧(U <sub>Ref</sub> ) |                 |          |
| Load6 | A1 | Load6+        | In_CH14_1             |                 |          |
|       | A2 | Load6-        | In_CH15_1             |                 |          |
|       | 1  |               |                       | U6_1            | VN10+    |
|       | 2  |               |                       | U6_2            | VN11+    |
|       | 3  |               |                       | センサ用共通<br>グラウンド | VN10/11- |

4 ECUからの基準電圧(U<sub>Ref</sub>)

表4-7 負荷コネクタとアクチュエータ/センサ測定の対応関係 (cont.)

負荷コネクタ割り当ての詳細は、79ページの「"Load1" ~ "Load6"コネクタ」 を参照してください。

ECU コネクタの信号

AD チャンネルのすべての信号は "ECU1" コネクタ経由で接続します。

チャンネルの定格

1 チャンネルあたりの最大許容電流は 1A です。

## 4.2.5 PWM チャンネル

PT-LABCAR の基本セットには ES1321.1 PWM I/O ボード (PB1651PWM1 PWM モ ジュールの後継機種)が1枚含まれています。このボードには24点のPWM 入 力と16点のPWM 出力が搭載され、オプションの ES1321.1 を追加すると、入力 数を48、出力数を32 に増やすことができます。

#### 名前

チャンネルの名前(LABCAR-OPERATOR のシグナルセンターの"ECU"タブで使用される名前)は以下のとおりです。

| チャンネル名: | PWMx_[dir]_nn (mm)               |
|---------|----------------------------------|
| PWM     | PWM チャンネル                        |
| х       | システム内の PWM ボード番号(1,2)            |
| dir     | 信号方向 (IN / OUT)*                 |
| nn      | PWM チャンネル番号(0 ~ 15:出力、0 ~ 23:入力) |
| mm      | ES4640.1-B のコネクタ番号 **            |
| 例       | PWM1_ln_00 (1); PWM1_Out_00 (25) |

\* 34 ページの注記を参照してください。

\*\* この番号は前面パネルにあるブリッジの番号に相当します。

表4-8 PWM チャンネルの名前

PWM 入力 / 出力チャンネルの信号名は以下のとおりです。

| 信号名                                              | 意味                                | プレイクアウトボックス上<br>の接続 |  |  |
|--------------------------------------------------|-----------------------------------|---------------------|--|--|
| In_CHn_1                                         | 1 番目の ES1321.1 の PWM 入力 n         | ブリッジ (×24)          |  |  |
| In_CHn_2                                         | 2 番目の ES1321.1 の PWM 入力 n         | ブリッジ(×24)           |  |  |
| Out_CHn_1                                        | 1 番目の ES1321.1 の PWM 出力 n         | ブリッジ (×16)          |  |  |
| Out_CHn_2                                        | 2 番目の ES1321.1 の PWM 出力 n         | ブリッジ(× 16)          |  |  |
| In_Ref2_n                                        | n 番目の ES1321.1 の入力用<br>第 2 基準電圧 * | 測定ポイント (× 2)        |  |  |
| Out_Ref2_n                                       | n 番目の ES1321.1 の出力用<br>第 2 基準電圧 * | 測定ポイント (× 2)        |  |  |
| どちらの ES1321.1 も、In_GND と Out_GND は -UBatt になります。 |                                   |                     |  |  |
| * どちらの ES1321.1 も、入力と出力の第 1 基準電圧は +BN4 で得られます。   |                                   |                     |  |  |

表4-9 PWM チャンネルの信号

注記

専用に接続されている信号(BN4 の第1基準電圧および-UBattのGND)は、 BN4 または GND 用のブリッジが外されても接続されたままです。

1 番目のES1321.1 PWM I/O ボードの用途

**PWM1\_IN\_0 ~ 19:** コネクタ "Load1" ~ "Load6"、"Load7" に接続される負荷 信号のパラレル測定に使用します(45 ページの「負荷測定用回路」を参照してく ださい)。

PWM1\_IN\_20~23: 自由に使用可能

PWM1\_OUT\_0~15: 自由に使用可能

2 番目のES1321.1 PWM I/O ボード (オプション)の用途

PWM2\_IN\_0~23: 自由に使用可能

PWM2\_OUT\_0~15: 自由に使用可能

ECU のオープンコレクタ出力用負荷

2 枚の ES1395.1 負荷調整ボードの各チャンネルは、2 枚の PWM ボードの入力に それぞれパラレル接続されます。 負荷測定用回路

"Load7" コネクタには 4 点の負荷(アクチュエータなど)または 8 点の単一負荷 を接続できます。アクチュエータ信号のパラレル測定は入力 PWM1\_IN\_0 ~ 3 お よび PWM1\_IN\_16 ~ 19 から行われます。

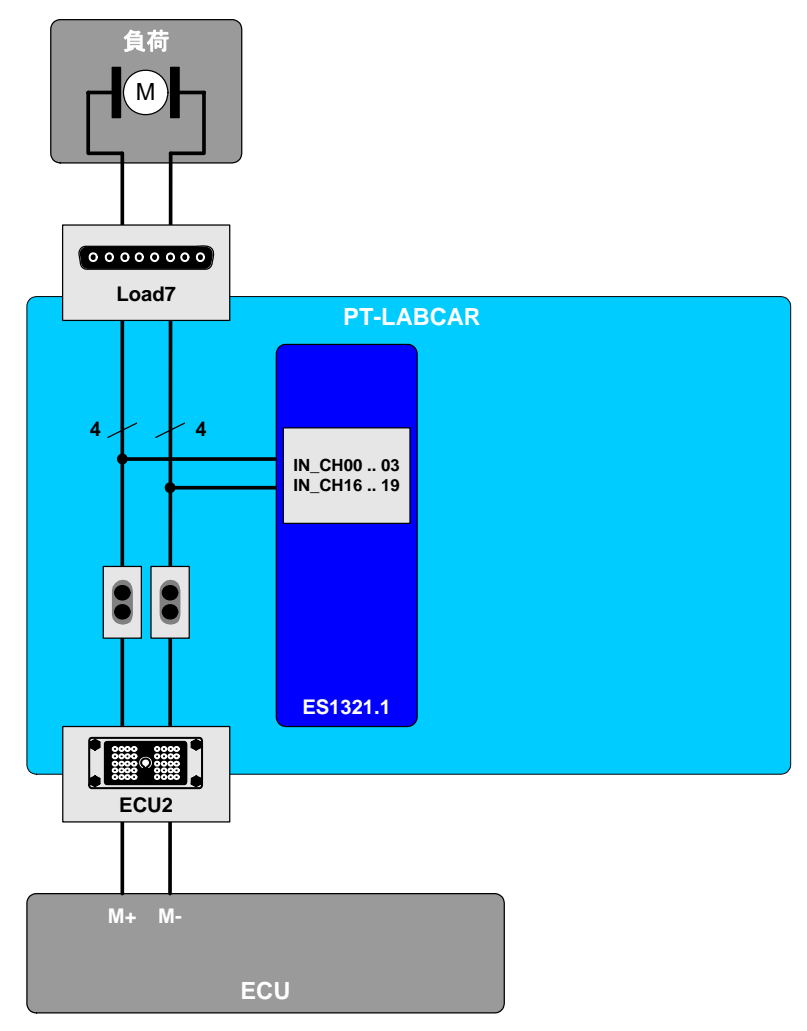

図4-6 PWM 入力を用いる負荷(アクチュエータ信号)の測定

"Load7"と PWM 入力との詳細な対応は、80 ページの表 5-14 を参照してください。

"Load1"~ "Load6"の負荷の測定については 39 ページの「AD チャンネル」の 項で説明しています。

# ECU コネクタの信号

PWM ボードの任意信号(自由に使用できる信号)は "ECU1"コネクタ経由で接続します。

### 基準電圧とグラウンド

各モジュールには In 用および Out 用に 2 つの基準電圧("In\_GND"と "Out\_GND")があります。

| 信号         | 接続               |
|------------|------------------|
| In_Ref1_1  | BN4 に接続          |
| In_Ref1_2  | BN4 に接続          |
| In_Ref2_1  | "ECU1" コネクタに接続可能 |
| In_Ref2_2  | "ECU1" コネクタに接続可能 |
| Out_Ref1_1 | BN4 に接続          |
| Out_Ref1_2 | BN4 に接続          |
| Out_Ref2_1 | "ECU1" コネクタに接続可能 |
| Out_Ref2_2 | "ECU1" コネクタに接続可能 |
| In_GND_1   | -UBat に接続        |
| In_GND_2   | -UBat に接続        |
| Out_GND_1  | -UBat に接続        |
| Out_GND_2  | -UBat に接続        |
|            |                  |

基準電圧のチャンネルの名前は以下のとおりです。 [In|Out]\_Ref*No\_Board* 

表 4-10 PWM ボードの基準電圧とグラウンド

# チャンネルの定格

1 チャンネルあたりの最大許容電流は以下のとおりです。

- PWM1\_IN\_nn:9 A
- PWM1\_OUT\_nn:1 A
- PWM2\_IN\_nn: 5 A
- PWM2\_OUT\_nn:1 A

## 4.2.6 任意信号(測定)

PT-LABCAR には、デジタル ECU 信号の取得と評価を行うため、16 点のデジタル入力を備えた ES1336.1 角度同期測定ボードが組み込まれています。

### 注記

ES1334.2 測定ボードを使用する場合は、コネクタ ECU1:B30(ブリッジ 205)、 ECU1:B31(ブリッジ 206)、ECU1:K32(ブリッジ 263)、ECU1:K35(ブリッ ジ 264)は使用されませんが、これらのコネクタに他の割り当てを行わないよ うにしてください。

# 名前

チャンネルの名前(LABCAR-OPERATOR のシグナルセンターの "ECU" タブで使用される名前)は以下のとおりです。

| チャンネル名:               | ASMx_nn (mm)                    |  |
|-----------------------|---------------------------------|--|
| ASM                   | 任意入力チャンネル*                      |  |
| х                     | システム内のボード番号(1)                  |  |
| nn                    | 測定チャンネル番号(0~ 9)(ES1334.2:0~ 15) |  |
| mm                    | ES4640.1-B 上のコネクタ番号 **          |  |
| 例                     | ASM1_00 (189)                   |  |
| * 34 ページの注記を参照してください。 |                                 |  |

\*\* この番号は前面パネルにあるブリッジの番号に相当します。

表 4-11 任意信号用測定チャンネルの名前

入力チャンネルの信号名は以下のとおりです。

| 信号名                                    | 意味                                  | プレイクアウトボックス上の<br>接続          |
|----------------------------------------|-------------------------------------|------------------------------|
| IN_CHn                                 | モジュールの測定入力 n                        | ブリッジ(× 16)<br>(ES1336.1: 20) |
| IN_REF0 $\sim$ 7、<br>IN_REF8 $\sim$ 15 | チャンネル 0 ~ 7 、8 ~ 15<br>の閾値比較用基準電圧 * | 測定ポイント (× 2)                 |
| UBatt_A、<br>UBatt_B                    | 閾値比較用電源電圧                           | BN4 へ接続                      |
| -UBatt                                 | グラウンド                               | -UBatt へ接続                   |

\*ES1336.1 では使用されません。

表4-12 測定チャンネルの信号

点火信号の測定

入力 "IN\_CH8~15" は点火信号測定用のものです。これらの入力は ES4640.1-B コネクタボックス背面の "Measure" コネクタから出力されます(48 ページの表 4-13 を参照してください)。

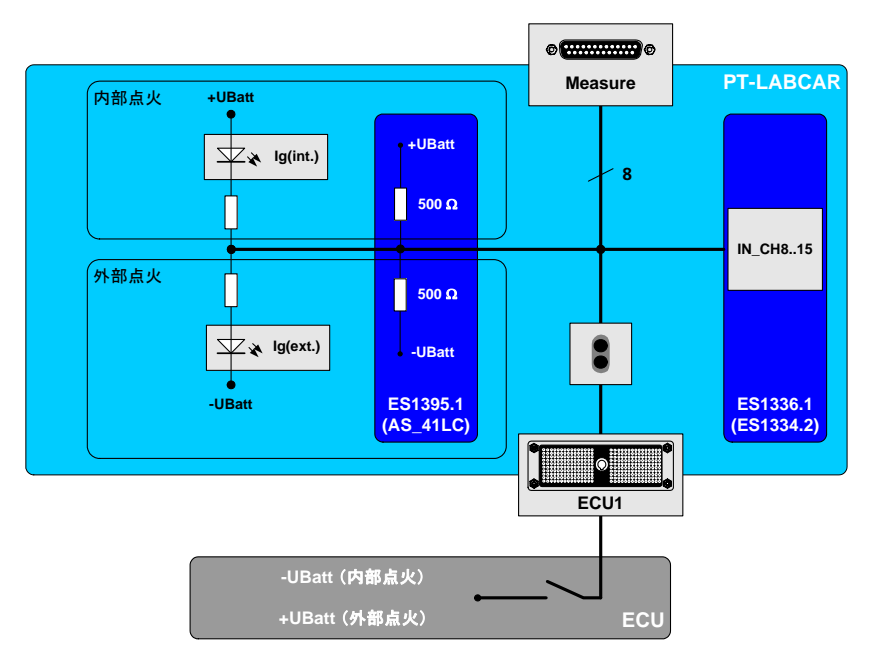

#### 図 4-7 点火信号の測定

点火信号は ECU の内部(アクティブ LOW 信号)または外部(アクティブ HIGH 信号)で生成されます。電流を確実に流すために、負荷(ES1395.1)を +UBatt または -UBatt に切り替えることができます。さらに、視覚化のために、LED が適 切な電圧に接続されています(図 4-7 を参照してください)。

| 信号 * | "ECU1"<br>コネクタ | プリッジ | ES1336.1(ES1334.2)<br>の入力 IN_CHn | "Measure"<br>コネクタ |
|------|----------------|------|----------------------------------|-------------------|
| lg 1 | C21            | 197  | 8                                | 9                 |
| lg 2 | B23            | 198  | 9                                | 10                |
| lg 3 | B24            | 199  | 10                               | 11                |
| lg 4 | B25            | 200  | 11                               | 12                |
| lg 5 | B26            | 201  | 12                               | 13                |
| lg 6 | B27            | 202  | 13                               | 14                |

表 4-13 点火信号測定時の信号経路

| 信号 * | "ECU1"<br>コネクタ | プリッジ | ES1336.1(ES1334.2)<br>の入力 IN_CHn | "Measure"<br>コネクタ |
|------|----------------|------|----------------------------------|-------------------|
| lg 7 | B28            | 203  | 14                               | 15                |
| lg 8 | B29            | 204  | 15                               | 16                |

\* LED フィールドの名前

表 4-13 点火信号測定時の信号経路

#### 注記

"IN\_CH8" ~ "IN\_CH19" (ES1334.2 の場合は "IN\_CH8" ~ "IN\_CH15") は "IN\_CH0" ~ "IN\_CH7" (52 ページの図 4-9 を参照してください) とは異な り、信号経路内において常にリレーなしで "Measure" コネクタに接続されて います。

#### LED の設定

#### 注記

LED は、常に一方のみが特定の測定チャンネルに接続されています。LED を点 灯するには、他方を適切な電位(+UBatt または -UBatt)に接続する必要があ ります。

LED は気筒数(4、6、8) に応じて 4-2-2 というグルーピングで適切な電圧に接続 します。"ECU1"コネクタには、ピン"lg-4 Int"、"lg-6 Int"、"lg-8 Int"のほか、 外部点火用に同様のピンがあり、ワイヤリングハーネス作成時にはこれらのピン を"ECU1"コネクタの"BN1"ピンまたは"GND"ピンに接続する必要がありま す(表 4-14 を参照してください)。

| "ECU1" のピン | 用途   | 接続先            | LED                          |
|------------|------|----------------|------------------------------|
| lg-4 Int   | 4 気筒 | BN1 (ECU1:H26) | lg(int.) 1 $\sim$ lg(int.) 4 |
| lg-6 Int   | 6 気筒 | BN1 (ECU1:H26) | lg(int.) 5 $\sim$ lg(int.) 6 |
| lg-8 Int   | 8 気筒 | BN1 (ECU1:H26) | lg(int.) 7 $\sim$ lg(int.) 8 |
| lg-4 Ext   | 4 気筒 | GND (ECU1:H27) | lg(ext.) 1 $\sim$ lg(ext.) 4 |
| lg-6 Ext   | 6 気筒 | GND (ECU1:H27) | lg(ext.) 5 $\sim$ lg(ext.) 6 |
| lg-8 Ext   | 8 気筒 | GND (ECU1:H27) | lg(ext.) 7 $\sim$ lg(ext.) 8 |
|            |      |                |                              |

表4-14 点火信号用 LED の設定

#### 負荷の設定

負荷は、点火信号のタイプに応じて +UBatt(一般的には「バッテリノード」と呼ばれます)または -UBatt(48 ページの図 4-7 を参照してください)に接続する必要があります。この接続はボード上のジャンパを設定することにより行います。

内部点火または外部点火用の負荷を設定する:

- Real-Time PC をシャットダウンして PT-LABCAR の 電源をオフにします。
- プラグを抜いて電源を完全に切り離します。
- 背面の扉を開きます。
- ES1395.1 の 2 個の取り付け用ねじを外し、ボードを外します。

## 注記

静電放電対策の施されていない場所で作業する場合は、コンポーネントやボードに触れないようにしてください。

使用するチャンネル<sup>1</sup>(図 4-8 を参照してください。)のジャンパをセットし、負荷が適切なバッテリ電圧(BN0~BN4または-UBatt、51ページの表 4-15を参照してください)に接続されるようにします。

# 注記

ES1395.1 についての詳細は、87ページの「ES1395.1 負荷調整ボード」を参照してください。

• ボードを元の位置に取り付けます。

<sup>&</sup>lt;sup>1.</sup> ES1336.1 (ES1334.2)の IN-CHn が ES1395.1 のチャンネル n に接続されます。

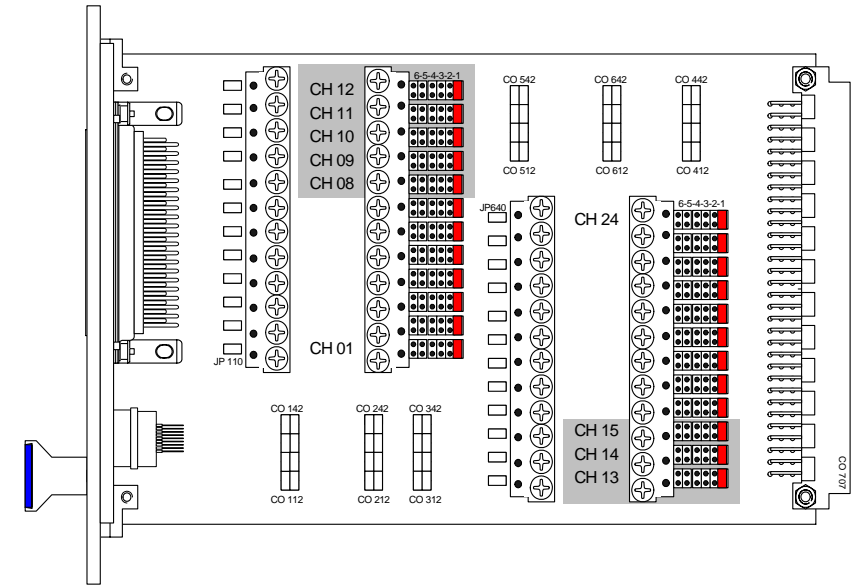

図 4-8 ES1395.1 のジャンパ

ジャンパ位置と接続先バッテリノードの対応は、以下の表を参照してください。

| ジャンパ位置 | ES1395.1 のチャンネルが接続されるバッテリノード |
|--------|------------------------------|
| 1      | BNO                          |
| 2      | BN1                          |
| 3      | BN2                          |
| 4      | BN3                          |
| 5      | BN4                          |
| 6      | -UBatt                       |

表4-15 バッテリ電圧に接続するためのジャンパ位置

ES1395.1 についての詳細は、87 ページの「ES1395.1 負荷調整ボード」を参照してください。

噴射の実負荷/擬似負荷の測定

#### 1. 直接噴射

噴射負荷とその擬似負荷の接続、および測定について図 4-9 に示します。

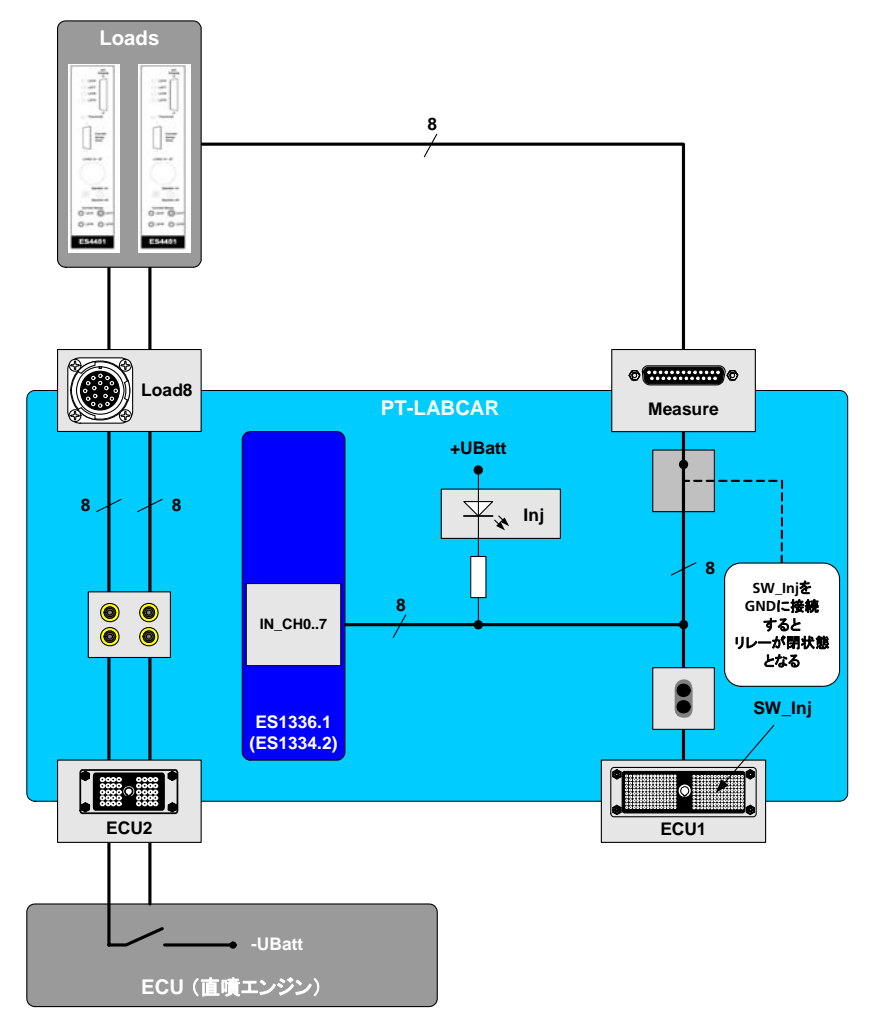

#### 図4-9 直噴装置の噴射負荷の測定

ECU 信号は "ECU2 "コネクタに接続され、電力ブリッジ(A~T)を経て背面の "Load8" コネクタに接続されます(53 ページの表 4-16 を参照してください)。

| 信号 *   | 信号線 **   | "ECU2"<br>コネクタ | 電力ブリッジ | "Load8"<br>コネクタ |
|--------|----------|----------------|--------|-----------------|
| Inj 1  | lnj_Ch0  | A6/7, B6/7     | А      | А               |
|        | lnj_Ch2  | E6/7, F6/7     | С      | С               |
| lnj 2  | Inj_Ch4  | J6/7, K6/7     | E      | E               |
|        | Inj_Ch6  | C8/9, D8/9     | G      | G               |
| Inj 3  | lnj_Ch1  | C6/7, D6/7     | В      | В               |
|        | lnj_Ch3  | G6/7, H6/7     | D      | D               |
| lnj 4  | lnj_Ch5  | A8/9, B8/9     | F      | F               |
|        | lnj_Ch7  | E8/9, F8/9     | Н      | Н               |
| lnj 5  | lnj_Ch8  | G8/9, H8/9     | J      | J               |
|        | lnj_Ch10 | A15/16, B15/16 | L      | L               |
| Inj 6  | lnj_Ch12 | E15/16, F15/16 | Ν      | Ν               |
|        | lnj_Ch14 | J15/16, K15/16 | R      | R               |
| lnj 7  | lnj_Ch9  | J8/9, K8/9     | К      | K               |
|        | lnj_Ch11 | C15/16, D15/16 | Μ      | М               |
| Inj 8  | lnj_Ch13 | G15/16, H15/16 | Р      | Р               |
|        | lnj_Ch15 | A17/18, B17/18 | S      | S               |
| Ground | lnj_Ch16 | C17/18, D17/18 | Т      | Т               |

\* LED フィールドの名前

\*\*4点の信号が4つのグループにツイスト接続されています。

表 4-16 "ECU2" の噴射信号測定時の信号経路

ここには、実負荷(適切な計測機器によるもの)と擬似負荷(ES4451.2のガソリン直噴負荷など)のどちらを接続することもできます。

実負荷または擬似負荷の測定信号は"Measure"コネクタにも伝えられます。これらの信号の測定は ES1336.1 (ES1334.2)のチャンネル IN\_CH0 ~7 により行われます。

下の表に示すとおりに接続し、信号"Inj n"が ES1336.1(ES1334.2)の適切な入力に供給されるようにしてください。

| 信号 *<br>の供給元 | "Measure"の<br>ピン番号 | → ES1336.1(ES1334.2)の入力チャ<br>ンネル IN_CHn |
|--------------|--------------------|-----------------------------------------|
| lnj 1        | Pin 1              | 0                                       |
| lnj 2        | Pin 2              | 1                                       |
| Inj 3        | Pin 3              | 2                                       |

表 4-17 "Measure"から ES1336.1 (ES1334.2)の入力への配線

| 信号 *<br>の供給元 | "Measure"の<br>ピン番号 | → ES1336.1(ES1334.2)の入力チャ<br>ンネル IN_CHn |
|--------------|--------------------|-----------------------------------------|
| lnj 4        | Pin 4              | 3                                       |
| lnj 5        | Pin 5              | 4                                       |
| lnj 6        | Pin 6              | 5                                       |
| lnj 7        | Pin 7              | 6                                       |
| lnj 8        | Pin 8              | 7                                       |

\* LED フィールドの名前

表 4-17 "Measure"から ES1336.1 (ES1334.2)の入力への配線

"Measure" コネクタを ES1336.1 (ES1334.2)の入力に接続するには、"SW\_Inj" (ECU1:H28) ピンを "GND" (ECU1:H27) ピンに接続してリレーを閉じる必要が あります (52 ページの図 4-9 を参照してください)。

LED の設定

### 注記

LED は、一方が特定の測定チャンネルに接続され、他方が適切な電位(+UBatt または -UBatt)に接続されていないと、継続的に点灯しません。

適切な LED が点灯するようにするため、点火信号の場合と同様に、信号"Inj-4"、 "Inj-6"、"Inj-8"を適切な電圧に接続する必要があります。

| "ECU1" のピン  | 用途   | 接続先            | LED                |
|-------------|------|----------------|--------------------|
| Inj-4 (J8)  | 4 気筒 | BN1 (ECU1:H26) | lnj 1 $\sim$ lnj 4 |
| Inj-6 (J9)  | 6 気筒 | BN1 (ECU1:H26) | lnj 5 $\sim$ lnj 6 |
| Inj-8 (J10) | 8 気筒 | BN1 (ECU1:H26) | lnj 7 $\sim$ lnj 8 |

表4-18 噴射信号用 LED の設定

#### 2. 吸気マニホールド噴射

ECU からの吸気マニホールド噴射信号の接続、および測定について図 4-10 に示します。

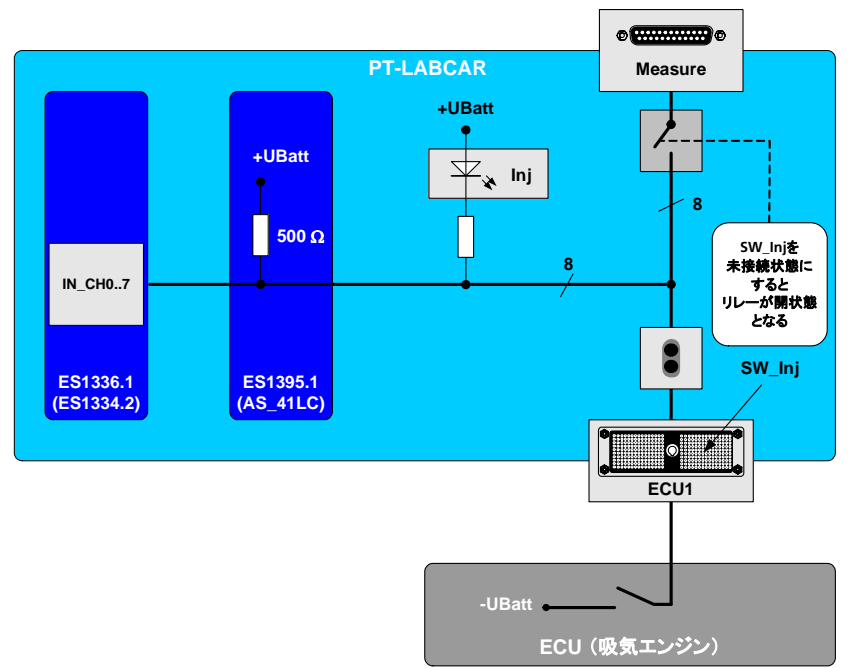

### 図4-10 吸気エンジンの噴射信号の測定

これらの信号の測定も ES1336.1 (ES1334.2)の "IN\_CH0~7" で行います。

"Measure"に接続されている信号の短絡を防ぐため、リレーを開いておく必要が あります。つまり "SW\_lnj"(ECU1:H28) ピンを絶対に "GND"に接続しないで ください。

| 信号 *  | "ECU1" コネクタ | プリッジ | ES1336.1(ES1334.2)<br>の入力 IN_CHn |
|-------|-------------|------|----------------------------------|
| lnj 1 | B9          | 189  | 0                                |
| lnj 2 | B10         | 190  | 1                                |
| Inj 3 | B11         | 191  | 2                                |
| Inj 4 | B12         | 192  | 3                                |
| lnj 5 | B13         | 193  | 4                                |
| lnj 6 | C15         | 194  | 5                                |
|       |             |      |                                  |

表 4-19 "ECU1"の点火信号測定時の信号経路

| 信号 *  | "ECU1" コネクタ | プリッジ | ES1336.1(ES1334.2)<br>の入力 IN_CHn |
|-------|-------------|------|----------------------------------|
| Inj 7 | D15         | 195  | 6                                |
| Inj 8 | D21         | 196  | 7                                |

\* LED フィールドの名前

表 4-19 "ECU1" の点火信号測定時の信号経路

LED の設定

#### 注記

LED は、常に一方のみが特定の測定チャンネルに接続されています。LED を点 灯するには、他方を適切な電位(+UBatt または -UBatt)に接続する必要があ ります。

噴射時に適切な LED が点灯するようにするため、54 ページの表 4-18 に示される ように噴射信号を適切な電圧に接続しておく必要があります。

基準電圧(ES1334.2 測定ボードの場合のみ)

閾値値比較用基準電圧の設定はソフトウェアで行うことができます。以下の4つ の選択肢から選択できます。

- 5V / 2 (TTL 入力信号用)
- UBatt\_A / 2
- UBatt\_B / 2
- 外部閾値

"In\_Ref\_0" ~ "In\_Ref\_7": "ECU1" コネクタに接続できます。
"In\_Ref\_8" ~ "In\_Ref\_15": "ECU1" コネクタに接続できます。
入力 "+UBatt\_A" および "+UBatt\_B" は常に BN4 に接続されています。
"-UBatt" 入力は常に -UBatt に接続されています。

チャンネルの定格

ECU が "ECU2" コネクタに接続されている場合、1 チャンネルあたりの最大定格 電流は 9A です。"ECU1" コネクタに接続されている場合は 5A になります(噴射 信号および点火信号の場合)。

### 4.2.7 任意信号(生成)

PT-LABCAR には、速度同期信号を生成するため、独立した6個のジェネレータを 持つ ES1335.1 任意信号ジェネレータボードが搭載されています。

どのジェネレータも自由に使用できます。内部的にジェネレータにさらに接続す ることはできません。

#### 名前

チャンネルの名前(LABCAR-OPERATOR のシグナルセンターの "ECU"タブで使用される名前)は以下のとおりです。

| チャンネル名: | ASGx_nn (mm)          |
|---------|-----------------------|
| ASG     | 任意出力チャンネル *           |
| х       | システム内のボード番号(1)        |
| nn      | シグナルジェネレータ番号(00 ~ 05) |
| mm      | ES4640.1-B のコネクタ番号 ** |
| 例       | ASG1_00 (207)         |
|         |                       |

\* 34 ページの注記を参照してください。

\*\* この番号は前面パネルにあるブリッジの番号に相当します。

表 4-20 任意信号用出力チャンネルの名前

出力チャンネルの信号名は以下のとおりです。

| 信号名                | 意味                            | プレイクアウトボックス上の<br>接続 |
|--------------------|-------------------------------|---------------------|
| Out_SGn            | シグナルジェネレータ n の<br>出力          | ブリッジ(×6)            |
| ExtGND_SG <i>n</i> | シグナルジェネレータ n の<br>外部アナロググラウンド | ブリッジ(×6)            |
| ExtRef_SG <i>n</i> | シグナルジェネレータ n の<br>外部基準信号      | ブリッジ (×6)           |

表4-21 チャンネルの信号

ECU コネクタの信号

ES1335.1のすべての信号は "ECU1" コネクタ経由で接続します。

#### チャンネルの定格

信号1点あたりの最大許容電流は1Aです。ES4440.1 コンパクト故障シミュレーションモジュールを経由する場合は、定格電流は負荷なしで3Aになります。

# 4.2.8 多連抵抗

PT-LABCAR には、抵抗(温度センサや O2 センサの内部抵抗など)をシミュレートするため、独立した 6 個の多連抵抗器を搭載した ES1385.1-B 多連抵抗ボードが組み込まれています。

## 名前

チャンネルの名前(LABCAR-OPERATOR のシグナルセンターの"ECU"タブで使用される名前)は以下のとおりです。

| チャンネル名: | Resx_n(mm,mm)        |
|---------|----------------------|
| Res     | 抵抗チャンネル              |
| Х       | システム内のボード番号(1)       |
| n       | 抵抗番号(00~05)          |
| mm,mm   | ES4640.1-B のコネクタ番号 * |
| 例       | Res1_00 (151,152)    |
|         |                      |

\* この番号は前面パネルにあるブリッジの番号に相当します。

表4-22 抵抗チャンネルの名前

出力チャンネルの信号名は以下のとおりです。

| 信号名   | 意味             | プレイクアウトボックス上<br>の接続 |
|-------|----------------|---------------------|
| Resn+ | n 番目の抵抗器の一次側接続 | ブリッジ (×6)           |
| Resn- | n 番目の抵抗器の二次側接続 | ブリッジ(×6)            |

表4-23 抵抗チャンネルの信号

## 注記

信号 "Res2+" ~ "Res5+"は、O2 センサエミュレーションのネルンスト電圧 UN1 ~ UN4 にパラレル接続されます(38 ページの表 4-4 を参照してください)。広帯域センサがシミュレートされている場合、カスケード 02 ~ 05 は使 用できません(38 ページの「ジャンパ JP 101 ~ JP 104」を参照してください)。

#### ECU コネクタの信号

ES1385.1-B のすべての信号は"ECU1"コネクタ経由で接続します。

#### チャンネルの定格

信号1点あたりの最大許容電流は1Aです。

# 4.2.9 CAN 信号

Real-Time PC には 1 枚の PCI CAN インターフェースボードが組み込まれていて、 このボードにより 2 個の CAN コントローラを使用できます。このボードをもう 1 枚追加することによって合計 4 個の CAN コントローラを使用することもできま す。

CAN コントローラの信号名は以下のとおりです。

| 信号名        | 意味                    | プレイクアウトボックス上の<br>接続 |
|------------|-----------------------|---------------------|
| CANn_L     | n 番目のコントローラの CAN-Low  | ブリッジ (×4)           |
| CANn_H     | n 番目のコントローラの CAN-High | ブリッジ (×4)           |
| 表 4-24 CAN | N コントローラの信号           |                     |

ECU コネクタの信号

すべての CAN 信号は "ECU1" コネクタ経由で接続します。

ES4640.1-B コネクタボックスの CAN コネクタ

ES4640.1-B コネクタボックスには 4 個の D-Sub コネクタがあり、ここで CAN 信号の入出力を行うことができます(75 ページの「"CAN1"~ "CAN4"コネクタ」を参照してください)。これらの信号は CAN ボードと "ECU1"コネクタとの間の信号経路にパラレルに伝えられ、これによってメッセージを CAN バスに送り込んだり CAN バスから読み取ったりすることができます。

チャンネルの定格

信号1点あたりの最大許容電流は1Aです。

4.2.10 CARB

OBD 信号("K-Line"と"L-Line") 用コネクタおよび"CAN1\_H"/ "CAN1\_L"用 コネクタのほか、2個のバッテリノード(BN0とBN1)と車両グラウンドも前面 パネルのコネクタに伝えられます(76ページの「"CARB"コネクタ」を参照して ください)。

"K-Line"信号と"L-Line"信号は、ブリッジ 233(K-Line)および 234(L-Line) 経由で伝えられます。

ECU コネクタの信号

すべての信号は"ECU1"コネクタ経由で接続します。

チャンネルの定格

K-Line と L-Line の最大許容電流は 1A です。

4.3 電源とバッテリノード

5 個のバッテリノードを +UBatt に切り替えるために、ES1392.2 高電流スイッチボードが使用されます。また ES1392.2 高電流スイッチボードに TTL 信号を接続するには、ES1391.1 電源制御ボードが必要です。

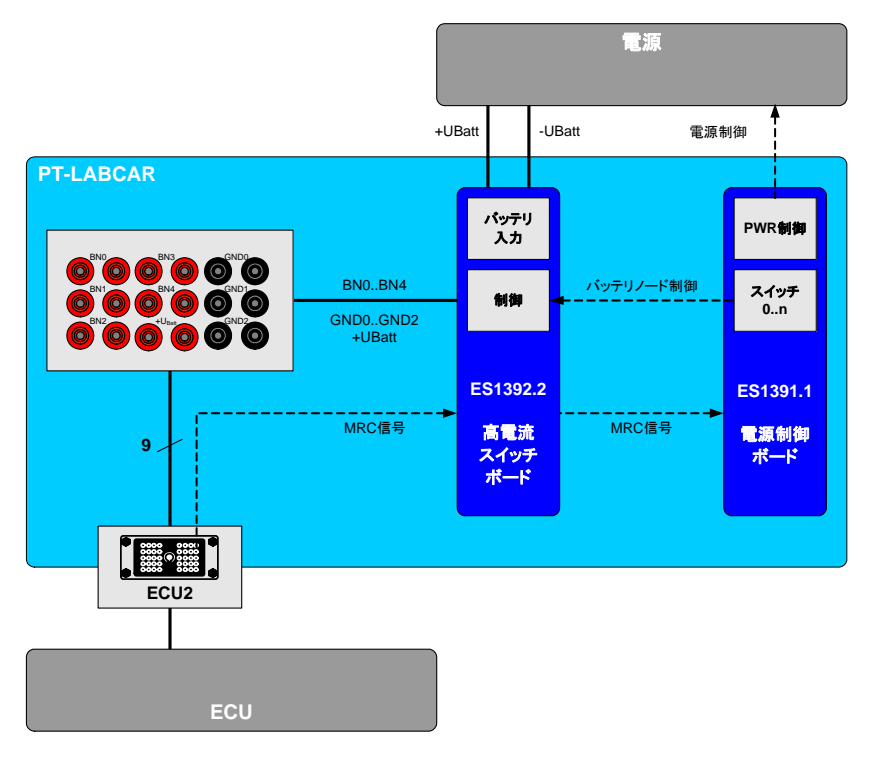

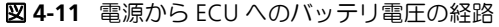

4.3.1 ECU コネクタの信号

バッテリ電圧はすべてコネクタボックス上のブリッジを経由し、MRC 信号 "REL\_CTRL"とともに"ECU2"コネクタ経由で接続します。 4.3.2 コネクタボックス上のアクセス

バッテリノード BNO ~ 4、グラウンド GNDO ~ 3、連続正極 +UBatt には、 ES4640.1-B コネクタボックスの前面パネルからブリッジ経由でアクセスできま す。

下図にも、ヒューズおよび LED を伴うこの回路を示します。

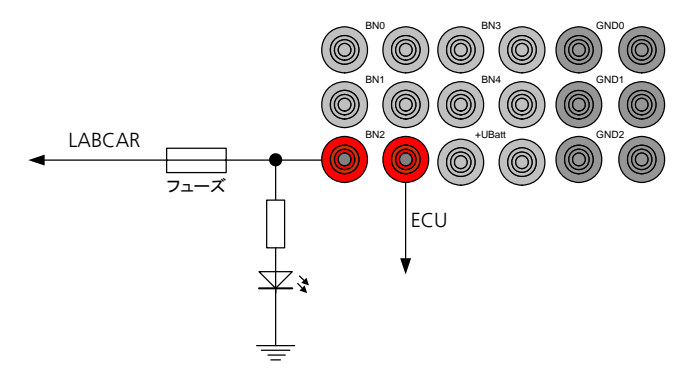

図 4-12 ブリッジとバッテリノード回路

4.3.3 LED

5 個のバッテリノード用の LED(赤色)がヒューズの列の上に並んでいます(図 4-13 を参照してください)。LED が点灯しない場合は、対応するバッテリノード のスイッチが入っていないか、またはヒューズに問題がある可能性があります。

### 4.3.4 バッテリノードへの固定的接続

PT-LABCAR の一連の信号は、各バッテリノードに固定的に接続されています。その内容を下の表に示します。

| BN           | 接続先                                           | 参照            |
|--------------|-----------------------------------------------|---------------|
| BN0          | "CARB" コネクタの Pin 16                           | 76 ページの表 5-10 |
| BN1          | "CARB" コネクタの Pin 1                            | 76 ページの表 5-10 |
|              | ECU1:H26                                      | 70 ページ        |
| BN2          | (未接続)                                         |               |
| BN3          | (未接続)                                         |               |
| BN4          | <b>In_Ref1_n</b> :n 番目の PWM ボードの入力用ー<br>次基準電圧 | 46 ページの表 4-10 |
|              | <b>Out_Ref1_n</b> :n 番目の PWM ボードの出力用<br>基準電圧  | 46 ページの表 4-10 |
|              | ES1336.1(ES1334.2):+UBatt_A                   | 47 ページの表 4-12 |
| GND0<br>GND1 | <b>In_GND_n:</b> n 番目の PWM ボードの入力グラ<br>ウンド    | 46 ページの表 4-10 |
| GND2         | <b>Out_GND_n</b> : n 番目の PWM ボードの出力グ<br>ラウンド  | 46 ページの表 4-10 |
|              | ES1336.1 (ES1334.2):-UBatt                    | 47 ページの表 4-12 |
|              | "CARB"コネクタの Pin 4 と Pin 5                     | 76 ページの表 5-10 |

表 4-25 バッテリノードへの固定的な接続

4.3.5 ヒューズ

バッテリノードのヒューズは、バッテリノード用 LED の下にある ATO ブレード ヒューズにより保護されています。

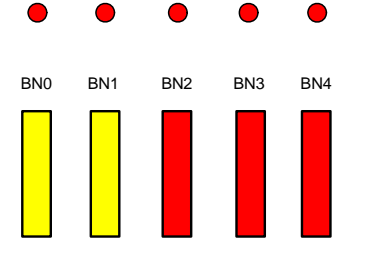

図 4-13 ES4640.1-B コネクタボックス上のバッテリ電圧用 LED とヒューズ

各ヒューズの割り当てと仕様は、以下のとおりです。

| ヒューン   | ズ 機能              | 仕様                |
|--------|-------------------|-------------------|
| BNO    | バッテリノード 0 のヒューズ保護 | ATO ブレードヒューズ 20 A |
| BN1    | バッテリノード1のヒューズ保護   | ATO ブレードヒューズ 20 A |
| BN2    | バッテリノード 2 のヒューズ保護 | ATO ブレードヒューズ 10 A |
| BN3    | バッテリノード3のヒューズ保護   | ATO ブレードヒューズ 10 A |
| BN4    | バッテリノード4のヒューズ保護   | ATO ブレードヒューズ 10 A |
| 表 4-26 | バッテリ電圧用ヒューズ       |                   |

# 注記

+UBattの総電流量は40Aを超えることはできません。詳細はES1392.2高電流スイッチボードのユーザーズガイドを参照してください。

# 4.4 負荷の接続

PT-LABCAR には ES4640.1-B コネクタボックス背面からさまざまな実負荷や擬似 負荷を接続することができます。

以下にこれらの負荷について概説します。測定については PT-LABCAR の各種信号 についての項で詳しく説明しています。

4.4.1 位置フィードバックを伴う負荷

コネクタ"Load1"~ "Load6"には、アクチュエータ(スロットルなど)や擬似 負荷を接続できます。制御信号はパラレル PWM 入力で測定されます。 アクチュエータの設定値を返すセンサは、負荷 1 点につき 2 点の ADC 入力で測 定できます。 測定についての詳細は 39 ページの「AD チャンネル」参照してください。

4.4.2 位置フィードバックを伴わない負荷

コネクタ "Load7"には 8 点の単独負荷を接続でき、パラレル接続されている PWM チャンネルにより測定できます。

詳細は 43 ページの「PWM チャンネル」を参照してください。

4.4.3 インジェクタ

8 個のインジェクタまたはその擬似負荷(1 個につき 2 ライン)をコネクタ "Load8"(合計 17 ライン)に接続できます。

インジェクタ負荷の測定についての詳細は 52 ページの「噴射の実負荷/擬似負荷の測定」を参照してください。

# 4.5 故障シミュレーション

ES4640.1-B コネクタボックス上の 264 個のブリッジを介して伝えられる信号の 経路に ES4440.1 コンパクト故障シミュレーションモジュールを組み込んで、断 線、短絡などの「故障」をシミュレートすることができます。

ES4640.1-B 背面のブリッジを外し、自動車用コネクタ(2.8mm)を使用して ES4440.1 を接続します。

#### 注記

故障シミュレーション用に ETAS で製作されたケーブルセット AC4440CA1.1 をご利用いただくことができます。

ただし負荷(インジェクタなど)の故障シミュレーションを行う際は、"Load8" コネクタと負荷の間に ES4440.1 を接続します。PT-LABCAR と噴射負荷の間に ES4440.1 を接続するためのケーブルは、AC4440CA1.1 ケーブルセットに含まれ ています。

#### ES4440.1 を接続する:

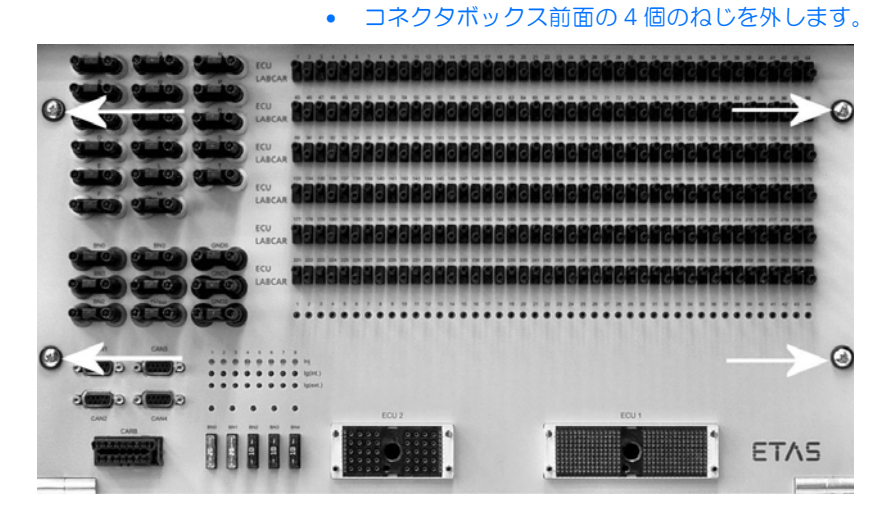

• 前面パネルを手前に引き下ろして開きます。.

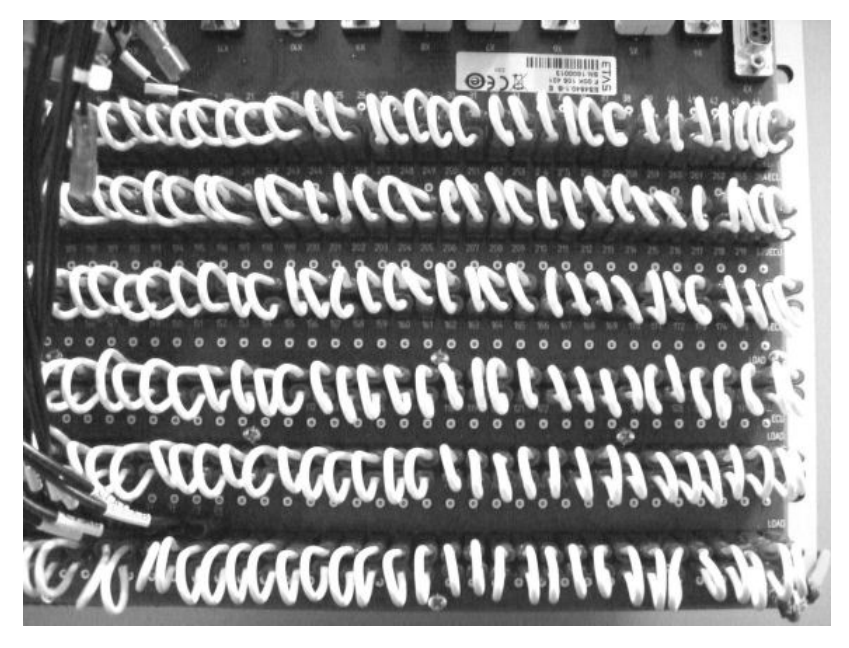

- 目的のブリッジ線を外します。
- ES4440.1 のワイヤリングハーネスの線を、ブリッジ線を外した箇所に接続します。

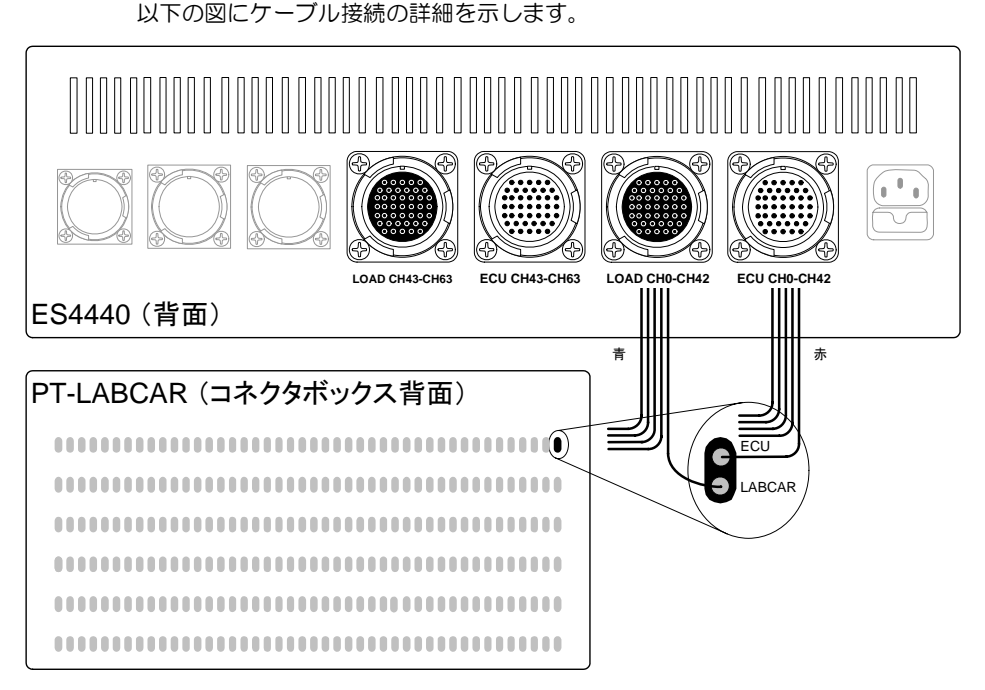

図 4-14 PT-LABCAR と ES4440の接続

前面パネルを開けると、ブリッジの上側のコネクタに"ECU"というラベルが付いています。そこにコネクタ"ECU CH0-CH42"または"ECU CH43-CH63"からの赤いケーブルを接続します。

さらにコネクタ"LOAD CH0-CH42"または"LOAD CH43-CH63"からの青い ケーブルをブリッジ下側の"LABCAR"というラベルの付いたコネクタに接続し ます。

# 5 ピン割り当てと LED

ES4640.1-B コネクタボックスの前面と背面には各種コネクタと LED が配置されています。本章ではこれらについて説明します。

- 前面のコネクタ(70ページ)
  - "ECU1" / "ECU2" ECU コネクタ(70 ページ)
  - "CAN1" ~ "CAN4" コネクタ(75 ページ)
  - "CARB" コネクタ (76 ページ)
- 前面パネルの LED とヒューズ(77 ページ)
  - LED (77 ページ)
  - ヒューズ (78ページ)
- 背面のコネクタ(78ページ)
  - "Load1" ~ "Load6" コネクタ(79ページ)
  - "Load7" コネクタ (80 ページ)
  - "Load8" コネクタ (81 ページ)
  - "Measure" コネクタ (83 ページ)
  - "Lambda external"コネクタ(84 ページ)
  - "Power Supply" コネクタ(85 ページ)
  - "Reserve" コネクタ (86 ページ)

# 5.1 前面のコネクタ

前面パネルのコネクタは、主に ECU への接続に使用されます。ブリッジと測定ポイントに加えて、4 個の CAN コネクタおよび 1 個の CARB コネクタもあります。

5.1.1 "ECU1" / "ECU2" ECU コネクタ

PT-LABCAR の ECU コネクタ "ECU1" および "ECU2" 用のオスコネクタを含む コネクタキットが用意されています。製品名は "AC4640CK1.1"(TTN:F-00K-105-352)です。

"ECU1" コネクタ

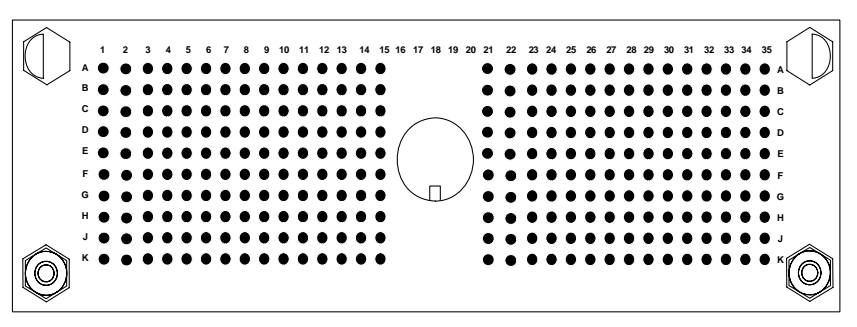

# **図 5-1** "ECU1" コネクタ

ピン割り当ては以下のとおりです。

|     | 1         | 2         | 3         | 4            | 5            |
|-----|-----------|-----------|-----------|--------------|--------------|
| Α   | ln_CH11_2 | ln_CH12_2 | ln_CH13_2 | ln_CH14_2    | In_CH15_2    |
| В   | In_CH10_2 | VN12-     | VN13+     | VN13-        | VN14+        |
| С   | In_CH9_2  | VN12+     | DA_Ch1_3  | Ref_Ch1_3    | DA_Ch2_3     |
| D   | In_CH8_2  | VN10/11-  | Ref_Ch0_3 | Lambda - IA4 | Lambda - UN4 |
| Е   | In_CH7_2  | VN11+     | DA_Ch0_3  | Lambda - IP4 | Res1-        |
| F   | In_CH6_2  | VN10+     | Ref_Ch9_1 | Lambda - UN3 | Res0+        |
| G   | In_CH5_2  | VN8/9-    | DA_Ch9_1  | Lambda - IA3 | Res0-        |
| н   | In_CH4_2  | Ref_Ch5_1 | Ref_Ch8_1 | Lambda - IP3 | Lambda13.    |
| J   | DA_Ch5_1  | Ref_Ch7_1 | DA_Ch8_1  | Lambda - UN2 | Lambda - IA2 |
| К   | DA_Ch7_1  | Ref_Ch6_1 | DA_Ch6_1  | Ref_Ch4_1    | DA_Ch4_1     |
| ± - | • "FCU14" |           | 1         |              |              |

表 5-1 "ECU1"のピン割り当て - 1

|       | 6                | 7            | 8            | 9            | 10           |
|-------|------------------|--------------|--------------|--------------|--------------|
| Α     | In_CH16_2        | ln_CH17_2    | ln_CH18_2    | ln_CH19_2    | ln_CH20_2    |
| В     | VN14-            | VN15+        | VN15-        | IN_CH0       | IN_CH1       |
| С     | Ref_Ch2_3        | DA_Ch3_3     | Ref_Ch3_3    | Out_CH0_2    | Out_CH1_2    |
| D     | Lambda14.        | DA_Ch4_3     | Ref_Ch4_3    | DA_Ch5_3     | Ref_Ch5_3    |
| Е     | Res1+            | Res2-        | Res2+        | Res3-        | Res3+        |
| F     | Ref_Ch7_2        | Lambda - IP1 | Lambda - IA1 | Lambda - UN1 | Lambda - IP2 |
| G     | DA_Ch7_2         | ExtGND_SG5   | ExtRef_SG5   | CAN1_L       | CAN1_H       |
| н     | Ref_Ch6_2        | Out_SG5      | GND_CH8_1    | GND_CH9_1    | GND_CH0_3    |
| J     | DA_Ch6_2         | ExtRef_SG4   | lnj-4        | lnj-6        | lnj-8        |
| К     | GND_Ch4_1        | GND_Ch3_1    | GND_Ch2_1    | GND_Ch1_1    | GND_Ch0_1    |
| 表 5-2 | <b>2</b> "ECU1"の | ピン割り当て -     | 2            |              |              |

|   | 11         | 12         | 13         | 14        | 15        |
|---|------------|------------|------------|-----------|-----------|
| Α | ln_CH21_2  | ln_CH22_2  | ln_CH23_2  | In_CH20   | In_CH21   |
| В | ln_CH2     | In_CH3     | In_CH4     | In_CH20   | In_CH21   |
| С | Out_CH2_2  | Out_CH3_2  | Out_CH4_2  | Out_CH5_2 | ln_CH5    |
| D | DA_Ch6_3   | Ref_Ch6_3  | DA_Ch7_3   | Ref_Ch7_3 | In_CH6    |
| Ε | DA_Ch6_3   | Ref_Ch6_3  | DA_Ch7_3   | Ref_Ch7_3 | GND_Ch0_2 |
| F | Res4-      | Res4+      | Res5-      | Res5+     | GND_Ch8_3 |
| G | Out_SG0    | ExtGND_SG0 | ExtRef_SG0 | Out_SG1   | Reserve8  |
| н | GND_CH1_3  | GND_CH2_3  | GND_CH3_3  | GND_CH4_3 | Reserve6  |
| J | lg-4 Int   | lg-6 Int   | lg-8 Int   | lg-4 Ext  | Reserve5  |
| Κ | Out_Ref2_2 | In_Ref2_2  | Out_Ref2_1 | GND_Ch7_1 | lg-8 Ext  |
|   |            |            |            |           |           |

表 5-3 "ECU1"のピン割り当て - 3

|      | 21                | 22         | 23         | 24         | 25         |
|------|-------------------|------------|------------|------------|------------|
| Α    | ln_CH22           | ln_CH23    | OUT_CH0_1  | OUT_CH1_1  | OUT_CH2_1  |
| В    | ln_CH22           | In_CH23    | IN_CH9     | IN_CH10    | IN_CH11    |
| С    | IN_CH8            | OUT_CH6_2  | OUT_CH7_2  | OUT_CH8_2  | OUT_CH9_2  |
| D    | IN_CH7            | DA_Ch8_3   | Ref_Ch8_3  | DA_Ch9_3   | Ref_Ch9_3  |
| Е    | GND_Ch1_2         | VN0+       | VN1+       | VN0/1-     | VN2+       |
| F    | GND_Ch2_2         | ExtGND_SG1 | ExtRef_SG1 | Out_SG2    | ExtGND_SG2 |
| G    | GND_Ch9_3         | CAN4_L     | CAN4_H     | L-Line     | K-Line     |
| н    | Reserve9          | GND_Ch9_2  | IN_REF0-7  | IN_REF8-15 | +12 V      |
| J    | lg-6 Ext.         | GND_Ch6_3  | GND_Ch7_3  | GND_Ch3_2  | GND_Ch4_2  |
| К    | Reserve7          | GND_Ch6_1  | GND_Ch5_1  | In_Ref2_1  | GND_Ch5_3  |
| 表 5- | <b>4</b> "ECU1" σ | ピン割り当て -   | 4          |            |            |

|   | 26         | 27         | 28         | 29         | 30         |
|---|------------|------------|------------|------------|------------|
| Α | Out_CH3_1  | Out_CH4_1  | Out_CH5_1  | Out_CH6_1  | Out_CH7_1  |
| В | IN_CH12    | IN_CH13    | IN_CH14    | IN_CH15    | IN_CH16    |
| С | Out_CH10_2 | Out_CH11_2 | Out_CH12_2 | Out_CH13_2 | Out_CH14_2 |
| D | DA_CH0_2   | Ref_CH0_2  | DA_CH1_2   | Ref_CH1_2  | DA_CH2_2   |
| Ε | VN3+       | VN2/3-     | VN4+       | VN5+       | VN4/5-     |
| F | ExtRef_SG2 | Out_SG3    | ExtGND_SG3 | ExtRef_SG3 | Out_SG4    |
| G | Ref1       | Ref2       | Ref3       | Ref4       | ExtGND_SG4 |
| н | BN1        | GND        | Sw_lnj     | Reserve22  | Ref5       |
| J | GND_CH5_2  | GND_CH6_2  | GND_CH7_2  | GND_CH8_2  | Ref6       |
| Κ | Reserve4   | Reserve3   | Reserve2   | Reserve1   | Reserve23  |
|   | - "        |            | -          |            |            |

表 5-5 "ECU1"のピン割り当て - 5
| 1                                                                               | 32                                                                                                | 33                                                                                                    | 34                                                                                                    | 35                                                                                                    |
|---------------------------------------------------------------------------------|---------------------------------------------------------------------------------------------------|----------------------------------------------------------------------------------------------------|----------------------------------------------------------------------------------------------------|----------------------------------------------------------------------------------------------------|
| ut_CH8_1                                                                        | Out_CH9_1                                                                                         | Out_CH10_1                                                                                                    | Out_CH11_1                                                                                                    | Out_CH12_1                                                                                                    |
| I_CH17                                                                          | Reserve10                                                                                         | Reserve11                                                                                                    | Reserve12                                                                                                    | Out_CH13_1                                                                                                    |
| ut_CH15_2                                                                       | DA_Ch0_1                                                                                          | Ref_Ch0_1                                                                                                    | Reserve13                                                                                                    | Out_CH14_1                                                                                                    |
| ef_Ch2_2                                                                        | DA_Ch3_2                                                                                          | DA_Ch1_1                                                                                                    | Reserve14                                                                                                    | Out_CH15_1                                                                                                    |
| N6+                                                                             | Ref_Ch3_2                                                                                         | Ref_Ch1_1                                                                                                    | Reserve15                                                                                                    | In_CH0_2                                                                                                    |
| N7+                                                                             | DA_Ch4_2                                                                                          | DA_Ch2_1                                                                                                    | Reserve16                                                                                                    | In_CH1_2                                                                                                    |
| N6/7-                                                                           | Ref_Ch4_2                                                                                         | Ref_Ch2_1                                                                                                    | Reserve17                                                                                                    | In_CH2_2                                                                                                    |
| N8+                                                                             | DA_Ch5_2                                                                                          | DA_Ch3_1                                                                                                    | Reserve18                                                                                                    | In_CH3_2                                                                                                    |
| N9+                                                                             | Ref_Ch5_2                                                                                         | Ref_Ch3_1                                                                                                    | Reserve19                                                                                                    | Reserve25                                                                                                    |
| eserve24                                                                        | IN_CH18                                                                                           | Reserve21                                                                                                    | Reserve20                                                                                                    | IN_CH19                                                                                                    |
| ))<br>()<br>()<br>()<br>()<br>()<br>()<br>()<br>()<br>()<br>()<br>()<br>()<br>( | 1<br>ut_CH8_1<br>I_CH17<br>ut_CH15_2<br>ef_Ch2_2<br>N6+<br>N7+<br>N6/7-<br>N8+<br>N9+<br>eserve24 | 32           ut_CH8_1         Out_CH9_1           I_CH17         Reserve10           ut_CH15_2         DA_Ch0_1           ef_Ch2_2         DA_Ch3_2           N6+         Ref_Ch3_2           N6/7-         Ref_Ch4_2           N8+         DA_Ch5_2           N9+         Ref_Ch5_2           N9-         IN_CH18 | 32         33           ut_CH8_1         Out_CH9_1         Out_CH10_1           I_CH17         Reserve10         Reserve11           ut_CH15_2         DA_Ch0_11         Ref_Ch0_1           ef_Ch2_2         DA_Ch3_2         DA_Ch1_1           N6+         Ref_Ch3_2         Ref_Ch1_1           N7+         DA_Ch4_2         DA_Ch2_1           N6/7-         Ref_Ch4_2         Ref_Ch2_1           N8+         DA_Ch5_2         DA_Ch3_1           N9+         Ref_Ch5_2         Ref_Ch3_1           eserve24         IN_CH18         Reserve21 | 32         33         34           ut_CH8_1         Out_CH9_1         Out_CH10_1         Out_CH11_1           J_CH17         Reserve10         Reserve11         Reserve12           ut_CH15_2         DA_Ch0_1         Ref_Ch0_1         Reserve13           ef_Ch2_2         DA_Ch3_2         DA_Ch1_1         Reserve14           N6+         Ref_Ch3_2         Ref_Ch1_1         Reserve15           N7+         DA_Ch4_2         DA_Ch2_1         Reserve17           N8+         DA_Ch5_2         DA_Ch3_1         Reserve18           N9+         Ref_Ch5_2         Ref_Ch3_1         Reserve19           eserve24         IN_CH18         Reserve21         Reserve20 |

表 5-6 "ECU1"のピン割り当て - 6

"ECU2 " コネクタ

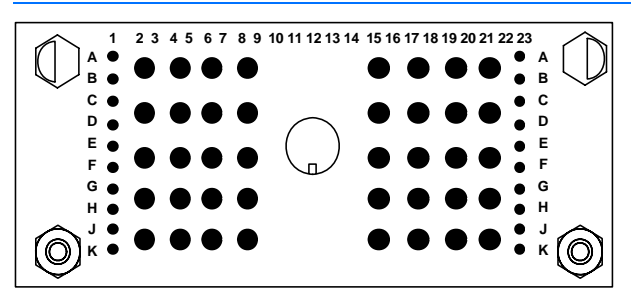

**図 5-2** "ECU2" コネクタ

ピン割り当ては以下のとおりです。

|   | 1                        | 2          | 3        | 4                 | 5         | 6    | 7         | 8    | 9                 |  |
|---|--------------------------|------------|----------|-------------------|-----------|------|-----------|------|-------------------|--|
| Α | Load_Ch4                 | Lood ChE   |          | اممما             | Load_Ch10 |      | lnj_Ch0   |      | lnj_Ch5           |  |
| В | Load_Ch4                 | Load       | Load_Ch5 |                   |           |      |           |      |                   |  |
| С | Load_Ch3                 | Load Che   |          | امما              |           |      | Ch1       |      |                   |  |
| D | Load_Ch3                 | LOau       | _Cno     | LOa0_             |           | Inj_ | Chi       | inj_ | Cho               |  |
| E | Load_Ch2                 | امما       | Ch7      | Lood              | Ch12      | Ini  | Cha       | Ini  | Ch7               |  |
| F | Load_Ch2                 | Load_Ch7   |          | LOau_             | Load_CITZ |      | iiij_Cliz |      | III <u>J</u> CII/ |  |
| G | Load_Ch1                 | Load_Ch8 I |          |                   |           | ln;  | Cho       |      |                   |  |
| н | Load_Ch1                 |            |          | LOa0_             | Load_Cn13 |      | inj_Cn3   |      | inj_Cn8           |  |
| J | Load_Ch0                 | Lood       | ChO      | Lood              | Load_Ch14 |      | Chi       |      |                   |  |
| К | Load_Ch0                 | LO90       | _C19     | road <sup>-</sup> |           |      | inj_Cn4   |      | Inj_Ch9           |  |
| + | • <b>*FC</b> UD <b>?</b> |            |          |                   |           |      |           |      |                   |  |

表 5-7 "ECU2"のピン割り当て(左側)

|          | 15         | 16         | 17           | 18       | 19       | 20      | 21        | 22         | 23        |           |
|----------|------------|------------|--------------|----------|----------|---------|-----------|------------|-----------|-----------|
| Α        | lni Ch10   |            | lai (        |          |          | 5114    |           | <b>N11</b> | Load_Ch15 |           |
| В        | inj_C      | .niu       | inj_0        | CHID     | BI       |         | Ы         | NI         | Load_Ch15 |           |
| С        | lai C      | -<br>L 1 1 | lni (        | Ch16     | DN       | 10      | р         |            | Load_Ch16 |           |
| D        | inj_C      | .nii       | inj_0        | CIIIO    | DI       | NU      | DI        | ΝZ         | Load_Ch16 |           |
| E        | lai C      | - L 1 7    |              | Datt.    | П        | 10      | וח        |            | Load_Ch17 |           |
| F        | F INJ_CN12 |            | +0           | +Oball   |          | DINU    |           | 13         | Load_Ch17 |           |
| G        | lai C      |            |              | ) - ++ 1 |          |         | DN/4      |            |           | Load_Ch18 |
| н        | inj_C      | .015       | -08          | dllI     | -08      | -OBatt3 |           | 14         | Load_Ch18 |           |
| J        | J          |            |              |          |          |         |           | СТП        | Load_Ch19 |           |
| K Inj_C  | LIII4 -UBa |            | allz -UDallS |          | REL_CIRL |         | Load_Ch19 |            |           |           |
| <b>+</b> |            |            |              |          |          |         |           |            |           |           |

表 5-8 "ECU2"のピン割り当て(右側)

5.1.2 "CAN1" ~ "CAN4" コネクタ

これらのコネクタから、2(4) 個の CAN コントローラの信号にアクセスできます。

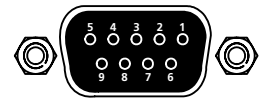

図 5-3 "CAN1" ~ "CAN4" コネクタ

タイプ: D-Sub、9ピン(メス) 対になるコネクタ: D-Sub、9ピン(オス) ピン割り当ては以下のとおりです。

| ピン | 信号                  | ピン   | 信号       |
|----|---------------------|------|----------|
| 1  | (未接続)               | 6    | (未接続)    |
| 2  | CAN Low             | 7    | CAN High |
| 3  | (未接続)               | 8    | (未接続)    |
| 4  | (未接続)               | 9    | (未接続)    |
| 5  | (未接続)               | 筐体   | PE       |
|    | "CANA" "CANA" OL "N | 2.1/ |          |

表 5-9 "CAN1" ~ "CAN4"のピン割り当て

5.1.3 "CARB" コネクタ

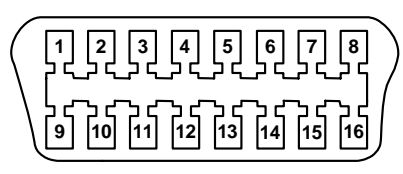

図 5-4 CARB コネクタ

ピン割り当ては以下のとおりです。

| ピン | 信号              | ピン | 信号         |
|----|-----------------|----|------------|
| 1  | 製造元固有(BN1)*     | 9  | (未接続)      |
| 2  | (未接続)           | 10 | (未接続)      |
| 3  | (未接続)           | 11 | (未接続)      |
| 4  | 車両グラウンド(-UBatt) | 12 | (未接続)      |
| 5  | 車両グラウンド(-UBatt) | 13 | (未接続)      |
| 6  | CAN1 High       | 14 | CAN1 Low   |
| 7  | K-Line          | 15 | L-Line     |
| 8  | (未接続)           | 16 | バッテリ+(BNO) |
|    |                 |    |            |

表 5-10 "CARB"のピン割り当て

\* ピン1を BN1 に接続しないようにするには、"CARB1"ケーブルをボードから 取り外すことによってこの接続を切ることができます。前面パネルを手前に引き 下ろして開くと(65ページ「ES4440.1を接続する:」を参照してください)、背 面のコネクタボックスの(前面から見て)左上の部分にこのケーブルがあります。

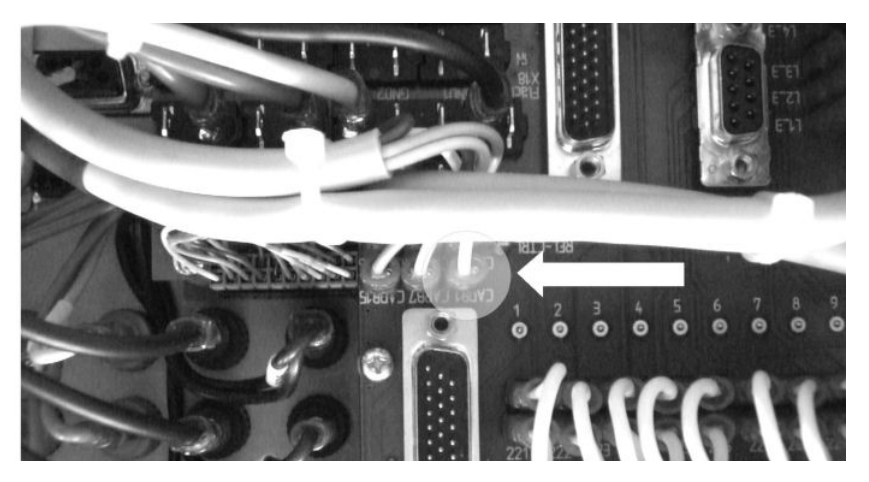

- 5.2 前面パネルの LED とヒューズ
- 5.2.1 LED

コネクタボックスの前面パネルには状態を示す各種 LED が設置されています。

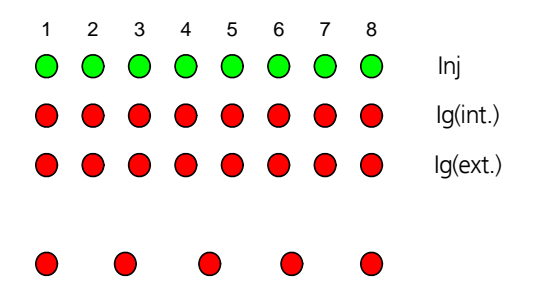

|  | BN0 | BN1 | BN2 | BN3 | BN4 |
|--|-----|-----|-----|-----|-----|
|--|-----|-----|-----|-----|-----|

表 5-11 ES4640.1-B コネクタボックスの LED フィールド

各 LED は、以下の状態において点灯します。

| LED                             | 点灯(LED=ON)の意味        |
|---------------------------------|----------------------|
| lnj 1 ~ lnj 8 (最上行)             | 気筒1~8の噴射             |
| lg(int.) 1 ~ lg(int.) 8 (中央行)   | 気筒1~8の内部点火           |
| lg(ext.) 1 ~ lg(ext.) 8 (第 3 行) | 気筒1~8の外部点火           |
| ${\rm BN0} \sim {\rm BN4}$      | バッテリノードがオンに切り替えられている |
| 表 5-12 LED の意味                  |                      |

5.2.2 ヒューズ

コネクタボックスのヒューズの機能および仕様の詳細については、ヒューズ(62 ページ)という項を参照してください。

#### 5.3 背面のコネクタ

コネクタボックス背面には、以下のようなコネクタがあり、主に実負荷と擬似負 荷用に使用されます。

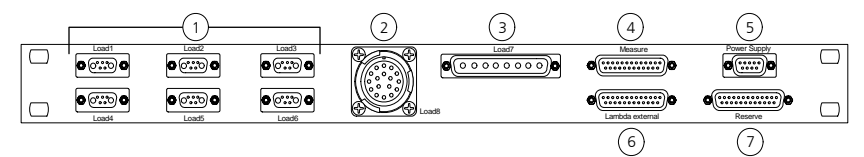

- ① "Load1" ~ "Load6"コネクタ(79ページ) これらのコネクタは、ECU にリターン信号を送る6点の負荷用のもので す。
- ③ "Load7"コネクタ(80ページ)
   "Load7"コネクタには、8点の単一負荷(02センサ加熱など)用のアクチュエータ信号を接続できます。
- ② "Load8" コネクタ(81ページ)
   "Load8" コネクタには、8点のインジェクタまたはその擬似負荷を接続します。
- ④ "Measure"コネクタ(83ページ)
   ES1336.1 (ES1334.2) により測定される点火信号および噴射信号はこの コネクタに伝えられます。
- ⑥ "Lambda external" コネクタ(84ページ)
  - 外部 02 センサエミュレーションを使用する場合、このコネクタから適切 な入力と出力を得ることができます(02 センサエミュレーション(35 ページ)を参照してください)。
- ⑤ "Power Supply" コネクタ(85 ページ)
   "Power Supply" コネクタからは外部で使用する各種電圧を出力することができます。
- ⑦ "Reserve" コネクタ(86 ページ)

このコネクタにより、"ECU1"コネクタから ECU に接続される任意の ユーザー信号にアクセスできます。 5.3.1 "Load1" ~ "Load6" コネクタ

これらのコネクタは、ECU にリターン信号を送る6点の負荷用のものです。 PT-LABCAR でこれらのコネクタを使用する方法については、39ページの「AD チャンネル」を参照してください。

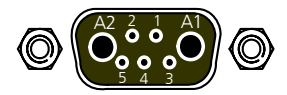

図 5-5 "Load1" ~ "Load6" コネクタ

タイプ:ハイブリッド D-Sub 7W2(メス) 対になるコネクタ:ハイブリッド D-Sub 7W2(オス) ピン割り当ては以下のとおりです。

| ピン | 信号          |
|----|-------------|
| A1 | アクチュエータ +   |
| A2 | アクチュエータ -   |
| 1  | センサ1        |
| 2  | センサ2        |
| 3  | GND         |
| 4  | ECU からの基準電圧 |
| 5  | (未接続)       |
| 筐体 | 保護接地        |

表 5-13 "Loadn" コネクタのピン割り当て

PWM 入力に対するアクチュエータ信号の割り当て、および ADC 入力に対するセンサ信号の割り当てについての詳細は、41 ページの表 4-7 を参照してください。

5.3.2 "Load7" コネクタ

"Load7" コネクタには、8 点の単一負荷(O2 センサ加熱など)用のアクチュエー タ信号を接続できます。

PT-LABCAR でこのコネクタを使用する方法については、43 ページの「PWM チャンネル」を参照してください。

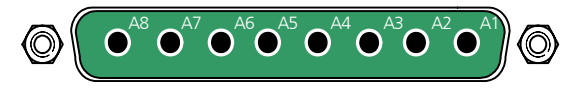

図 5-6 "Load7" コネクタ

タイプ:ハイブリッド D-Sub 8W8(メス) 対になるコネクタ:ハイブリッド D-Sub 8W8(オス) ピン割り当ては以下のとおりです。

| ピン                                       | 信号                       |  |  |
|------------------------------------------|--------------------------|--|--|
| A1                                       | Actuator_1+ (In_Ch00_1)* |  |  |
| A2                                       | Actuator_1- (In_Ch01_1)* |  |  |
| A3                                       | Actuator_2+ (In_Ch02_1)* |  |  |
| A4                                       | Actuator_2- (In_Ch03_1)* |  |  |
| A5                                       | Actuator_3+ (In_Ch16_1)* |  |  |
| A6                                       | Actuator_3- (In_Ch17_1)* |  |  |
| A7                                       | Actuator_4+ (In_Ch18_1)* |  |  |
| A8                                       | Actuator_4- (In_Ch19_1)* |  |  |
| 筐体                                       | 保護接地                     |  |  |
| * PWM 入力の名前については 43 ページの表 4-9 を参照してください。 |                          |  |  |

表 5-14 "Load7"のピン割り当て

5.3.3 "Load8" コネクタ

"Load8"コネクタには、8点のインジェクタまたはその擬似負荷を接続します。 PT-LABCAR でこのコネクタを使用する方法については、52ページの「噴射の実負荷/擬似負荷の測定」を参照してください。

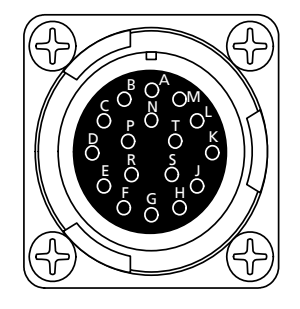

**図 5-7** "Load8" コネクタ

タイプ: ITT Cannon CA02COM-E20-29S-B(メス) 対になるコネクタ: ITT Cannon CA06COM-E20-29P-B(オス) ピン割り当ては以下のとおりです。

| ピン | 信号       | プリッジ | 前面コネクタ | "ECU2" ピン      |
|----|----------|------|--------|----------------|
| А  | lnj_Ch0  | А    | ECU2   | A6/7, B6/7     |
| В  | lnj_Ch1  | В    | ECU2   | C6/7, D6/7     |
| С  | lnj_Ch2  | С    | ECU2   | E6/7, F6/7     |
| D  | lnj_Ch3  | D    | ECU2   | G6/7, H6/7     |
| E  | lnj_Ch4  | E    | ECU2   | J6/7, K6/7     |
| F  | lnj_Ch5  | F    | ECU2   | A8/9, B8/9     |
| G  | lnj_Ch6  | G    | ECU2   | C8/9, D8/9     |
| Н  | lnj_Ch7  | Н    | ECU2   | E8/9, F8/9     |
| J  | lnj_Ch8  | J    | ECU2   | G8/9, H8/9     |
| К  | lnj_Ch9  | К    | ECU2   | J8/9, K8/9     |
| L  | lnj_Ch10 | L    | ECU2   | A15/16, B15/16 |
| Μ  | lnj_Ch11 | М    | ECU2   | C15/16, D15/16 |
| Ν  | lnj_Ch12 | Ν    | ECU2   | E15/16, F15/16 |
| Р  | lnj_Ch13 | Р    | ECU2   | G15/16, H15/16 |
| R  | lnj_Ch14 | R    | ECU2   | J15/16, K15/16 |
| S  | lnj_Ch15 | S    | ECU2   | A17/18, B15/16 |
|    |          |      |        |                |

表 5-15 "Load8" のピン割り当て

| ピン | 信号       | プリッジ | 前面コネクタ | "ECU2" ピン      |
|----|----------|------|--------|----------------|
| Т  | lnj_Ch16 | Т    | ECU2   | C15/16, D15/16 |
| 筐体 | 保護接地     |      |        |                |

信号は4点ずつ4グループに分かれてツイスト配線されています(53ページの表4-16を参照してください)。

表 5-15 "Load8"のピン割り当て (cont.)

5.3.4 "Measure" コネクタ

ES1336.1 (ES1334.2) により測定される点火信号および噴射信号はこのコネクタ に伝えられます。

PT-LABCAR でこのコネクタを使用する方法については、48 ページの「点火信号の 測定」と 52 ページの「噴射の実負荷/擬似負荷の測定」を参照してください。

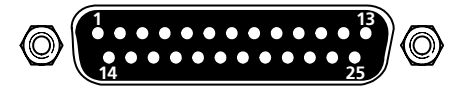

**図 5-8** "Measure" コネクタ

タイプ: D-Sub、25 ピン(オス) 対になるコネクタ: D-Sub、25 ピン(メス) ピン割り当ては以下のとおりです。

| ピン | 信号<br>(ES1336.1 チャンネル) | ピン | 信号<br>(ES1336.1 チャンネル) |
|----|------------------------|----|------------------------|
| 1  | IN_CH0                 | 14 | IN_CH13                |
| 2  | IIN_CH1                | 15 | IN_CH14                |
| 3  | IN_CH2                 | 16 | IN_CH15                |
| 4  | IN_CH3                 | 17 | IN_CH16 *              |
| 5  | IN_CH4                 | 18 | IN_CH16 *              |
| 6  | IN_CH5                 | 19 | IN_CH17 *              |
| 7  | IN_CH6                 | 20 | IN_CH17 *              |
| 8  | IN_CH7                 | 21 | IN_CH18 *              |
| 9  | IN_CH8                 | 22 | IN_CH18 *              |
| 10 | IN_CH9                 | 23 | IN_CH19 *              |
| 11 | IN_CH10                | 24 | IN_CH19 *              |
| 12 | IN_CH11                | 25 | (未接続)                  |
| 13 | IN_CH12                | 筐体 | 保護接地                   |
|    |                        |    |                        |

\* ES1334.2 の場合は存在しません。

表 5-16 "Measure" のピン割り当て

# 5.3.5 "Lambda external" コネクタ

外部 02 センサエミュレーションを使用する場合、このコネクタから適切な入力 と出力を得ることができます(02 センサエミュレーション(35 ページ)を参照 してください)。

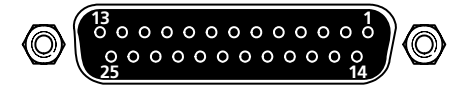

図 5-9 "Lambda external" コネクタ

タイプ: D-Sub、25 ピン(メス) 対になるコネクタ: D-Sub、25 ピン(オス) ピン割り当ては以下のとおりです。

| ピン | 信号                                 | 1 | ピン | 信号                 |
|----|------------------------------------|---|----|--------------------|
| 1  | DAC: OUT_CH04                      |   | 14 | AS41SC-OUT 4 (IP2) |
| 2  | DAC: GND_CH04                      |   | 15 | AS41SC-OUT 5 (IA2) |
| 3  | DAC: OUT_CH05                      |   | 16 | AS41SC-OUT 6 (UN2) |
| 4  | DAC: GND_CH05                      |   | 17 | 仮想グラウンド(ECU)       |
| 5  | DAC: OUT_CH06<br>(接続先:AS41SC-IN 1) |   | 18 | 仮想グラウンド(ECU)       |
| 6  | DAC: GND_CH06                      |   | 19 | (未接続)              |
| 7  | DAC: OUT_CH07<br>(接続先:AS41SC-IN 2) | 4 | 20 | (未接続)              |
| 8  | DAC: GND_CH07                      | 4 | 21 | (未接続)              |
| 9  | (未接続)                              | 4 | 22 | (未接続)              |
| 10 | (未接続)                              | 4 | 23 | (未接続)              |
| 11 | AS41SC-OUT 1 (IP1)                 | 4 | 24 | (未接続)              |
| 12 | AS41SC-OUT 2 (IA1)                 | 4 | 25 | (未接続)              |
| 13 | AS41SC-OUT 3 (UN1)                 | ĺ | 筐体 | 保護接地               |

表 5-17 "Lambda external"のピン割り当て

5.3.6 "Power Supply" コネクタ

"Power Supply" コネクタからは外部で使用する各種電圧を出力することができます。

各電圧は、外部回路(擬似負荷など)で利用できます。

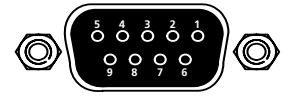

**図 5-10** "Power Supply" コネクタ

タイプ: D-Sub、9ピン(メス) 対になるコネクタ: D-Sub、9ピン(オス) ピン割り当ては以下のとおりです。

| ピン | 信号 (最大電流)  | ピン | 信号(最大電流)      |  |
|----|------------|----|---------------|--|
| 1  | -12 V      | 6  | +12 V (1.5 A) |  |
| 2  | GND        | 7  | (未接続)         |  |
| 3  | (未接続)      | 8  | (未接続)         |  |
| 4  | +5 V (2 A) | 9  | (未接続)         |  |
| 5  | GND        | 筐体 | 保護接地          |  |
|    |            |    |               |  |

表 5-18 "Power Supply"のピン割り当て

#### 5.3.7 "Reserve" コネクタ

このコネクタにより、"ECU1"コネクタから ECU に接続される任意のユーザー信号にアクセスできます。

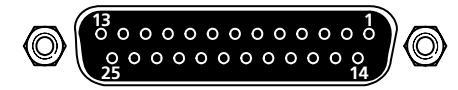

**図 5-11** "Reserve" コネクタ

タイプ: D-Sub、25 ピン (メス)

対になるコネクタ: D-Sub、25 ピン(オス)

ピン割り当ては以下のとおりです。

| ピン     | 信号            | "ECU1" ピン | ピン | 信号        | "ECU1" ピン |
|--------|---------------|-----------|----|-----------|-----------|
| 1      | Reserve1      | K29       | 14 | Reserve14 | D34       |
| 2      | Reserve2      | K28       | 15 | Reserve15 | E34       |
| 3      | Reserve3      | K27       | 16 | Reserve16 | F34       |
| 4      | Reserve4      | K26       | 17 | Reserve17 | G34       |
| 5      | Reserve5      | J15       | 18 | Reserve18 | H34       |
| 6      | Reserve6      | H15       | 19 | Reserve19 | J34       |
| 7      | Reserve7      | K21       | 20 | Reserve20 | K34       |
| 8      | Reserve8      | G15       | 21 | Reserve21 | K33       |
| 9      | Reserve9      | H21       | 22 | Reserve22 | H29       |
| 10     | Reserve10     | B32       | 23 | Reserve23 | K30       |
| 11     | Reserve11     | B33       | 24 | Reserve24 | K31       |
| 12     | Reserve12     | B24       | 25 | Reserve25 | J35       |
| 13     | Reserve13     | C34       | 筐体 | 保護接地      |           |
| = F 40 | "Decembra" (D | しいましのソフ   |    |           |           |

表 5-19 "Reserve"のピン割り当て

## 6 ES1395.1 負荷調整ボード

ES1395.1 負荷調整ボード(AS\_41LC の後継機種)は PT-LABCAR においてプル アップ/プルダウン負荷(点火信号など)をシミュレートするためのものです。 図 6-2 は ES1395.1 の前面パネルです。

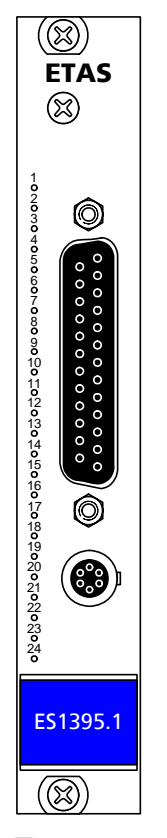

図 6-1 ES1395.1 負荷調整ボードの前面パネル

図 6-2 は ES1395.1 の 24 チャンネルの概略図です。

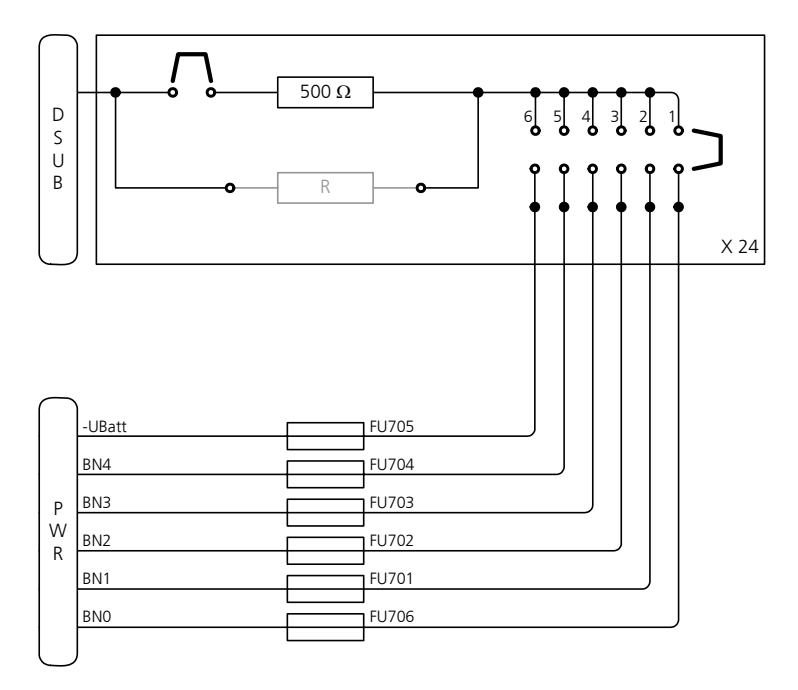

図 6-2 ES1395.1 の回路図(概略)

D-Sub コネクタから供給される信号は、500Ω抵抗、およびそれと並列に任意に 接続できる抵抗(90ページの「信号経路内の抵抗」を参照してください)を経由 し、図 6-2の右上に示されているジャンパブロック(89ページの「バッテリ電圧 の設定」を参照してください)により選択されたバッテリ電圧に接続されます。

"PWR" コネクタから供給されるバッテリ電圧はヒューズにより保護されています (91 ページの「ヒューズ」を参照してください)。

ピン割り当ては93ページの「前面パネル上のコネクタ」を参照してください。

抵抗と電位については、以下に説明されています。

6.1 バッテリ電圧の設定

各チャンネルが接続されるバッテリノード(または-UBatt)は、端子台の右側にあるジャンパブロックで設定します。

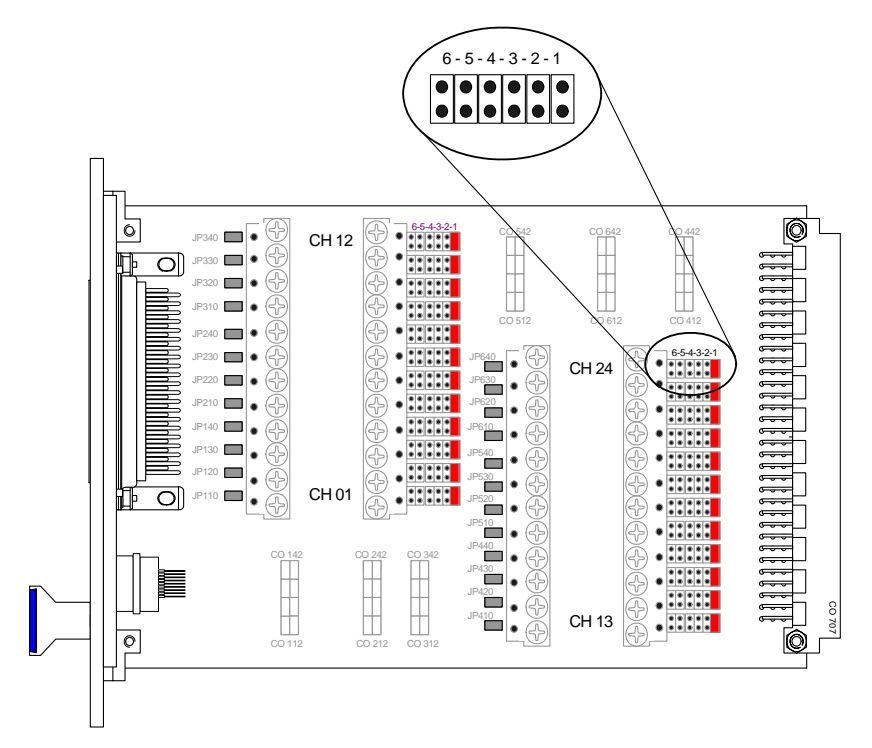

図 6-3 バッテリ電圧用ジャンパ

下の表はどのジャンパがどのバッテリノードに接続しているかを示しています。

| ジャンパ位置 | 接続先の ES1395.1 のチャンネル |
|--------|----------------------|
| 1      | BNO                  |
| 2      | BN1                  |
| 3      | BN2                  |
| 4      | BN3                  |
| 5      | BN4                  |
| 6      | -UBatt               |

#### 6.2 信号経路内の抵抗

信号経路内には 500Q の抵抗が1 つ設置されていて、さらに2 つの端子台の間に この抵抗と並列してもう1 つ抵抗を接続することができます。500Q 抵抗を経由 するオリジナルの経路は、ジャンパ JP 110 ~ JP 640 を取り外すことによって切 断することができます(図 6-4 と図 6-2 を参照してください)。

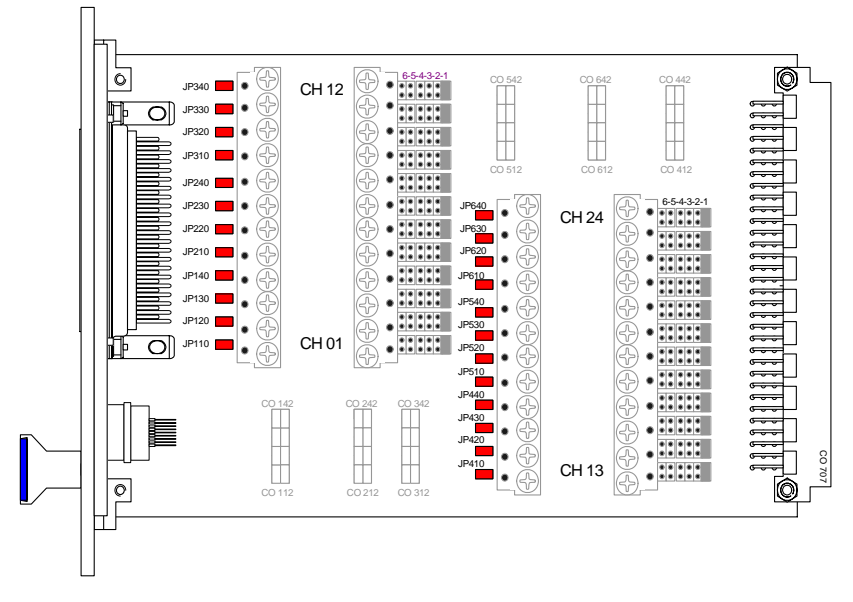

図 6-4 オンボード抵抗を無効にするためのジャンパ

# 6.3 ヒューズ

"PWR" コネクタ経由で供給される各バッテリ電圧は、2A(FU701~FU705、タイプ: NANO2 SMD, Littelfuse 154.002T)で保護されています。ボード上の ヒューズの位置は図 6-5 に示すとおりです。

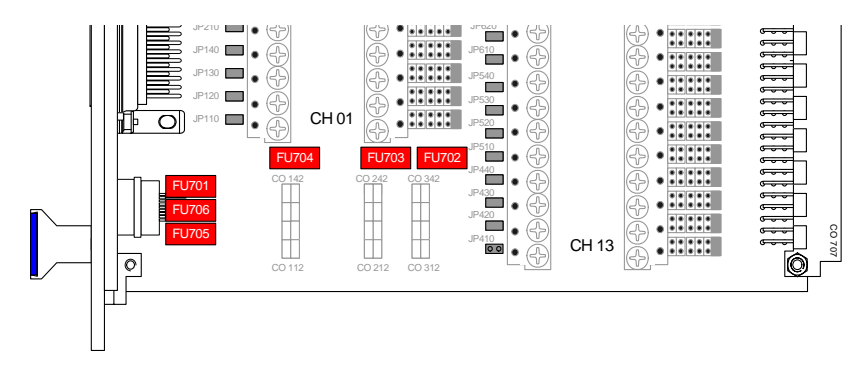

図 6-5 バッテリ電圧用ヒューズ

#### 6.4 LED の扱い

ES1395.1 の前面パネルには 24 個の LED があり、設定に応じてチャンネルの稼働 状況を示します。この設定は以下のジャンパブロックで行います。

- CO 112 ~ CO 142 (チャンネル1~4)
- CO 212 ~ CO 242 (チャンネル 5 ~ 8)
- CO 312 ~ CO 342 (チャンネル 9 ~ 12)
- CO 412 ~ CO 442 (チャンネル 13 ~ 16)
- CO 512 ~ CO 542 (チャンネル 17 ~ 20)
- CO 612 ~ CO 642 (チャンネル 21 ~ 24)

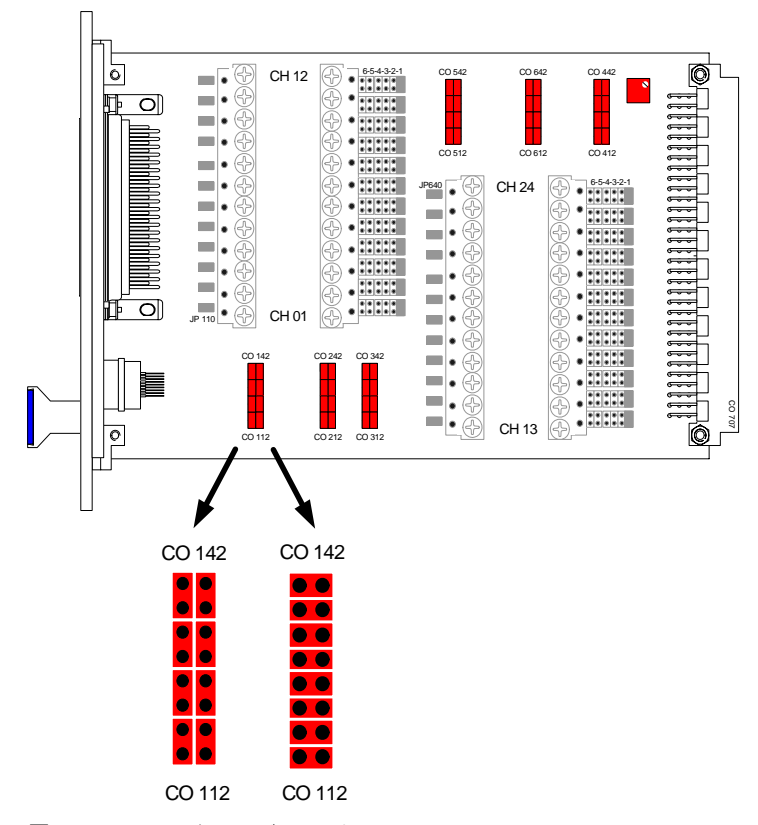

図 6-6 LED 設定用のジャンパ

チャンネルごとに2個のジャンパを縦向きにセットした場合(図6-6の左側)、 バッテリノード接続時に電流が流れると、LEDが点灯します(89ページの「バッ テリ電圧の設定」を参照してください)。-UBatt接続時に電流が流れたらLEDが 点灯するようするには、各チャンネルの2個のジャンパを横向きにセットします (図6-6の右側)。

LED の閾値切り替え

ボードの右上には、LED の閾値を設定するためのトリマポテンショメータが設置 されています(図 6-6 を参照してください)。 6.5 前面パネル上のコネクタ

前面パネルには、負荷チャンネルとバッテリノードを接続するための2つのコ ネクタが設置されています。

6.5.1 負荷チャンネル

D-Sub25 コネクタで 24 点の負荷チャンネルに接続できます。

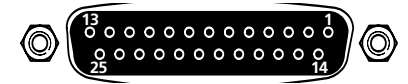

図 6-7 D-Sub25 コネクタ

タイプ: D-Sub25 ピン(メス) 対になるコネクタ: D-Sub25 ピン(オス) ピン割り当ては以下のとおりです。

| ピン | 信号       | ピン | 信号       |
|----|----------|----|----------|
| 1  | チャンネル1   | 14 | チャンネル 14 |
| 2  | チャンネル 2  | 15 | チャンネル 15 |
| 3  | チャンネル 3  | 16 | チャンネル 16 |
| 4  | チャンネル4   | 17 | チャンネル 17 |
| 5  | チャンネル 5  | 18 | チャンネル 18 |
| 6  | チャンネル 6  | 19 | チャンネル 19 |
| 7  | チャンネル 7  | 20 | チャンネル 20 |
| 8  | チャンネル8   | 21 | チャンネル 21 |
| 9  | チャンネル 9  | 22 | チャンネル 22 |
| 10 | チャンネル 10 | 23 | チャンネル 23 |
| 11 | チャンネル 11 | 24 | チャンネル 24 |
| 12 | チャンネル 12 | 25 | (未接続)    |
| 13 | チャンネル 13 | 筐体 | 保護接地     |

表 6-1 24 点の負荷のピン割り当て

6.5.2 バッテリノード

バッテリノード BNO ~ BN4、-UBatt は、以下のコネクタに接続します。

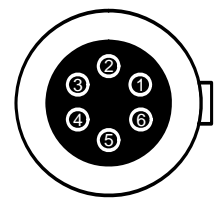

図 6-8 バッテリノード用コネクタ(前面から見た図)

タイプ:LEMO EPG.1B.306.HLN 対になるコネクタ:LEMO FGG.1B.306.CLAD62ZN ピン割り当ては以下のとおりです。

| ピン | 信号     |
|----|--------|
| 1  | BNO    |
| 2  | BN1    |
| 3  | BN2    |
| 4  | BN3    |
| 5  | BN4    |
| 6  | -UBatt |

表 6-2 バッテリノード用ピン割り当て

# 7 お問い合わせ先

製品に関するご質問等は、各地域の ETAS 支社までお問い合わせください。

| ETAS 本社                              |         |                             |  |
|--------------------------------------|---------|-----------------------------|--|
| ETAS GmbH                            |         |                             |  |
| Borsigstrasse 14                     | Phone:  | +49 711 8 96 61-0           |  |
| 70469 Stuttgart                      | Fax:    | +49 711 8 96 61-105         |  |
| Germany                              | E-mail: | sales@etas.de               |  |
|                                      | WWW:    | http://www.etas.com/        |  |
| 日本支社                                 |         |                             |  |
| イータス株式会社                             |         |                             |  |
| 〒 220-6217                           | Phone:  | (045) 222-0900              |  |
| 神奈川県横浜市西区                            | Fax:    | (045) 222-0956              |  |
| みなとみらい 2-3-5                         | E-mail: | sales.jp@etas.com           |  |
| クイーンズタワー C 17F                       | WWW:    | http://www.etas.com/        |  |
| その他の支社                               |         |                             |  |
| 上記以外の各国支社につきましては、ETAS ホームページをご覧ください。 |         |                             |  |
| 各国支社                                 | WWW:    | www.etas.com/ja/contact.php |  |
| 技術サポート                               | WWW:    | www.etas.com/ja/contact.php |  |

# 义

| WEEE 記号                                   | 9                                                                                                    |
|-------------------------------------------|----------------------------------------------------------------------------------------------------|
| PT-LABCAR とその環境                           | 20                                                                                                    |
| ES4640.1-B コネクタボックスの前面図(下記参照)             | 30                                                                                                    |
| PT-LABCAR の信号経路                           | 33                                                                                                    |
| AS_41SC および ES1385.1-B による O2 センサエミュレーション | 36                                                                                                    |
| ジャンパ位置                                    | 38                                                                                                    |
| ADC モジュールによる負荷用センサ信号の測定                   | 40                                                                                                    |
| PWM 入力を用いる負荷(アクチュエータ信号)の測定                | 45                                                                                                    |
| 点火信号の測定                                   | 48                                                                                                    |
| ES1395.1のジャンパ                             | 51                                                                                                    |
| 直噴装置の噴射負荷の測定                              | 52                                                                                                    |
| 吸気エンジンの噴射信号の測定                            | 55                                                                                                    |
| 電源から ECU へのバッテリ電圧の経路                      | 60                                                                                                    |
| ブリッジとバッテリノード回路                            | 61                                                                                                    |
| ES4640.1-B コネクタボックス上のバッテリ電圧用 LED とヒューズ    | 62                                                                                                    |
| PT-LABCAR と ES4440 の接続                    | 67                                                                                                    |
| "ECU1"コネクタ                                | 70                                                                                                    |
| "ECU2"コネクタ                                | 73                                                                                                    |
| "CAN1"~"CAN4"コネクタ                         | 75                                                                                                    |
| CARB コネクタ                                 | 76                                                                                                    |
|                                           | <ul> <li>WEEE 記号</li> <li>PT-LABCAR とその環境</li> <li>ES4640.1-B コネクタボックスの前面図(下記参照)</li> <li>PT-LABCAR の信号経路</li></ul> |

## 図 97

| 図 5-5  | "Load1"~"Load6"コネクタ    | 79 |
|--------|------------------------|----|
| 図 5-6  | "Load7"コネクタ            |    |
| 図 5-7  | "Load8"コネクタ            |    |
| 図 5-8  | "Measure"コネクタ          |    |
| 図 5-9  | "Lambda external"コネクタ  |    |
| 図 5-10 | "Power Supply"コネクタ     |    |
| 図 5-11 | "Reserve"コネクタ          |    |
| 図 6-1  | ES1395.1 負荷調整ボードの前面パネル |    |
| 図 6-2  | ES1395.1の回路図(概略)       |    |
| 図 6-3  | バッテリ電圧用ジャンパ            |    |
| 図 6-4  | オンボード抵抗を無効にするためのジャンパ   |    |
| 図 6-5  | バッテリ電圧用ヒューズ            |    |
| 図 6-6  | LED 設定用のジャンパ           |    |
| 図 6-7  | D-Sub25 コネクタ           |    |
| 図 6-8  | バッテリノード用コネクタ(前面から見た図)  |    |

# 索引

# Α

AD チャンネル 39

# С

CARB 59

# D

DA チャンネル 34

# Е

ES1395.1 負荷調整ボード 87 ES4640.1 コネクタボックス 30

# L

LED 69, 77 バッテリノード用 61

# 0

O2 センサエミュレーション 35 外部 39

#### Ρ

PWM チャンネル 43

PWM ボード 用途 44

# R

Real-Time PC 接続テスト 27

#### あ

安全対策 23 安全に関する注意事項 記述書式 8

#### い

イーサネット接続 シミュレーションターゲットへの~ 27

#### か

改版履歴 13 環境条件 26

#### С

ー 故障シミュレーション 接続 65 コネクタ CAN1  $\sim$  CAN4 75 CARB 76 ECU1 70 ECU2 73 Lambda external 84 Load1  $\sim$  Load6 79 Load7 80 Load8 81 Measure 83 Power Supply 85 Reserve 86

#### し

システム概要 19 システム要件 ユーザーPC 26 信号経路 33

#### せ

設置場所 24

# そ

装置 着脱 24 装置の着脱 24 測定 噴射負荷 52

## た

正しい使用 8 多連抵抗 58

#### つ

通気 23

# τ

点火信号 測定 48 点火信号測定 48 電源 25, 60

#### と

問い合わせ先 95 ドキュメント 16

### E

任意信号 47 任意信号生成 57

#### **は** ハードウェアコンフィギュレーション 29 バッテリノード 60

# υ

表記 規則 11 操作手順 10 ピン割り当て 69

#### ιSι

```
負荷 64
負荷測定 45
フューズ
バッテリノード用 62
噴射負荷
測定 52
```

#### ほ

保護接点 23 本書の構成 10

# ま

マスタ/スレーブ接続 25 マニュアル 16

#### Ø

ユーザー PC システム要件 26 ユーザー要件 10